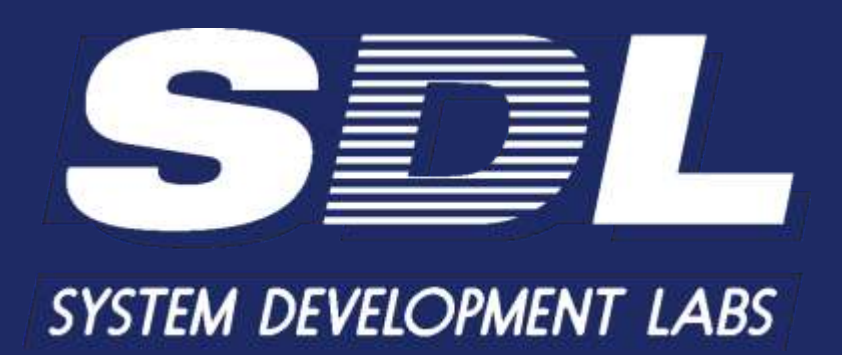

ПРОГРАММНОЕ ОБЕСПЕЧЕНИЕ «Кросс Про 10. Инспектор»

Руководство администратора

2025

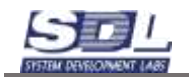

# Содержание

| 1. Пр       | едварительная настройка ПО                              | 3  |
|-------------|---------------------------------------------------------|----|
| 1.1         | Развертывание серверного ПО                             | 3  |
| 1.2         | Развертывание агенсткого ПО                             | 3  |
| 1.3         | Запуск серверного приложения                            | 4  |
| 1.4         | Запуск агентского приложения                            | 5  |
| 1.5         | Остановка серверного приложения                         | 6  |
| 1.6         | Обновление серверного ПО                                | 7  |
| 1.7         | Обновление агентского ПО                                | 7  |
| 1.8         | Ошибки в процессе работы                                | 7  |
| 1.9         | Запуск серверного приложения в виде службы              | 8  |
| 1.10        | Автоматические дампы                                    | 9  |
| 1.11        | Изменение порта серверного приложения                   | 10 |
| 2.          | Библиотека                                              | 11 |
| 2.1         | Загрузка библиотечных образцов                          | 11 |
| 2.2         | Повторная загрузка библиотечных образцов                | 14 |
| 2.3         | Вызов на редактирование/просмотр библиотечных образцов  | 15 |
| <b>3.</b> J | Дополнительные функции                                  | 21 |
| 3.1         | Настройка отображения параметров для типов оборудования | 21 |
| 3.2         | Параметры. Отображение параметров                       | 23 |
| 3.3         | Создание справочников                                   | 24 |
| 4. Жу       | урнал                                                   |    |
| 4.1         | Системные события                                       | 28 |
| 4.2         | Операции базы данных                                    |    |
|             |                                                         |    |

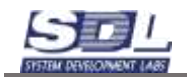

# 1. Предварительная настройка ПО

Перед запуском ПО, а также его настройки, рекомендуется открыть порты 7010, 80 и 8888. Также рекомендуется проверить брандмауэр на разрешение входящих и исходящих подключений

Проверку необходимо осуществить как на стороне сервера, так и на клиентских местах.

# 1.1 Развертывание серверного ПО

#### **OC Windows**

Для установки и запуска серверного приложения необходимо скопировать все содержимое из дистрибутива программы в отдельную папку на компьютере. Дистрибутив системы подготавливается разработчиком и включает в себя все необходимые модули, приложения и библиотеку оборудования.

## **OC** Linux

Для установки и запуска серверного приложения необходимо скопировать все содержимое из дистрибутива программы в отдельную папку на компьютере. Дистрибутив системы подготавливается разработчиком и включает в себя все необходимые модули, приложения и библиотеку оборудования.

В случае использования операционных систем семейства Linux не допускаются следующее:

- Использование кириллицы в названии папок, которые ведут к папке с серверным приложением
- Использование корневой папки на рабочем столе
- В случае использования серверного приложения как службы, то папка с серверным приложением должна располагаться не в домашнем каталоге
- Использование web-серверов
- Использование прокси-серверов
- Использование почтовых прокси-серверов

# 1.2 Развертывание агенсткого ПО

#### **OC Windows**

Для установки и запуска агентского приложения необходимо распаковать папку CpCollector на рабочее место пользователя.

## **OC** Linux

Для установки и запуска агентского приложения необходимо распаковать папку CpCollector на рабочее место пользователя.

В случае использования операционных систем семейства Linux не допускаются следующие действия:

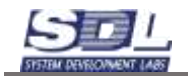

- Использование кириллицы в названии папок, которые ведут к папке с серверным приложением
- Использование корневой папки на рабочем столе

# 1.3 Запуск серверного приложения

## **OC Windows**

Перед запуском серверного приложения рекомендуется проверить дату и время на компьютере перед запуском.

Запуск серверного приложения осуществляется через приложение CpInspector.exe с правами администратора.

В случае, если используется операционная система WindowsServer 2022 и новее, то в свойствах приложения необходимо включить параметр по Разблокировке файла из ненадежного источника.

## **OC** Linux

Перед запуском серверного приложения рекомендуется проверить дату и время на компьютере перед запуском.

В случае использования операционных систем семейства Linux, то запуск сервера должен осуществляться через права суперпользователя.

Для запуска серверного приложения вызываем консоль в папке с приложением. Перед запуском серверного приложения рекомендуется применить chmod для изменения прав доступа к файлам и каталогом серверного приложения. Для этого в консоли необходимо прописать «chmod +x CpInspector» (без кавычек) и нажать кнопку Enter на клавиатуре. Далее вводим «sudo ./CpServer» (без кавычек) и нажимаем кнопку Enter на клавиатуре. Запустится серверное приложение.

После запуска программы в любой операционной системе в консоли будут опции:

- А полная панель администратора базы данных
- D просмотр информации о собранных данных компьютера
- L создание нового библиотечного образца
- G Интерфейс инспектора
- Х выход из агентского приложения

При вводе в консоль клавиши G на экране появится интерфейс приложения. Более подробно функционал по работе с продуктом «Кросс Про 10. Инспектор» содержится в руководстве оператора.

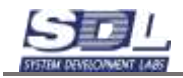

| A C 5 6 # B R B 9 Been                                                                                                    | тө тип данных | - 🖂 (burn | TD' |
|----------------------------------------------------------------------------------------------------|---------------|-----------|-----|
| <ul> <li>База данных</li> <li>Данные</li> <li>Компьютерные комплектующие</li> <li>Модули системы</li> <li>Оборудование</li> <li>Оборудование</li> <li>Компьютеры</li> <li>Компьютеры настольные</li> <li>Вюз (UEFI)</li> <li>Вюз (UEFI)</li> <li>СОРОМ накопители</li> <li>ЮЕ контроллеры</li> <li>Жесткие диски</li> <li>Зауковые адаптеры</li> <li>Компьютерые мыши</li> <li>Погические диски</li> <li>Материнские платы</li> <li>Операционные системы</li> <li>Операционные системы</li> <li>Периферийное оборудование компьютера</li> </ul> | · **<br>· *   |           |     |
| араметр Значение                                                                                                    |               |           |     |
|                                                                                                    |               |           |     |
| <ul> <li>База данных • Погружение Отделение базы. Редактирова</li> </ul>                                                                                                    | mit           |           |     |

# 1.4 Запуск агентского приложения

## **OC Windows**

Запуск агентского приложения осуществляется через приложение CpCollector.exe с правами администратора.

## **OC** Linux

В случае использования операционных систем семейства Linux, то перед запуском агентского приложения рекомендуется применить chmod для изменения прав доступа к файлам и каталогом клиентского приложения. Сделать это можно заранее перед развертыванием агентского ПО. Для этого вызываем консоль в папке с приложением и прописываем «chmod +x CpCollector» (без кавычек).

Далее для запуска приложения используем команду «sudo ./CpCollector» (без кавычек) и нажимаем кнопку Enter на клавиатуре.

После запуска программы в любой операционной системе в консоли будет две опции:

- D просмотр информации о собранных данных компьютера
- Х выход из агентского приложения

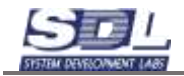

При вводе в консоль клавиши D на экране появится интерфейс приложения. Раскрывая определенные папки можно посмотреть собранную информацию о компьютере, ПО, а также компонентах компьютера.

| 8 C 9 6                                                                                                    | * 8 8 8                                                                                                    | Ваедите тип данных | • 📮 Фильтр |
|----------------------------------------------------------------------------------------------------|----------------------------------------------------------------------------------------------------|--------------------|------------|
| База данных<br>• Данные<br>• Компьютерные ко<br>• Компьютерные ко<br>• Оборудование<br>• Компьютеры<br>• Компьютеры<br>• ВНОС<br>• ВНОС<br>• СОВОМ<br>• ПОЕ кон<br>• Видео<br>• Жестки<br>• Зеухова<br>• Клавна<br>• Компьютер | ы настольные<br><b>Р-ВАКЕС!9</b><br>ЕFT)<br>I накопители<br>троплеры<br>ры<br>Адаптеры<br>не диски<br>ае адаптеры<br>троы |                    |            |
| + Ш Компак<br>+ Ш Логичек<br>+ Ш Матери<br>+ Ш Операц<br>+ Ш Перифе<br>+ Ш Принте                                                                                                    | терные мыши<br>жие диски<br>иские платы<br>иснизя память<br>иснизя системы<br>рийнов оборудование<br>ры                   | компьютера «       |            |
| Параметр                                                                                                    | Эначение                                                                                                    |                    |            |
|                                                                                                    |                                                                                                    | •                  |            |
| Easa gawwx • flor<br>IO                                                                                                    | ужение Отделение базы.                                                                                                    | _ Редактирование   |            |

# 1.5 Остановка серверного приложения

## **OC Windows**

Для остановки серверного приложения вводим в серверной консоли X, затем нажимаем Enter на клавиатуре. Далее подтверждаем остановку сервера. Вводим в серверной консоли Y, затем нажимаем Enter на клавиатуре.

## **OC** Linux

Для остановки серверного приложения вводим в серверной консоли XY, затем нажимаем Enter на клавиатуре.

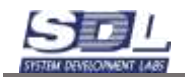

# 1.6 Обновление серверного ПО

# **OC Windows**

Для обновления серверного приложения из папки с дистрибутивом распаковываем новое приложение CpInspector.exe в папку с сервером. Перед распаковкой рекомендуется сохранить старую версию приложения CpInspector.exe.

Далее можно запускать серверное приложение с файла CpInspector.exe. Возможно, понадобится подтвердить запуск приложений из ненадежных источников. Для этого в свойствах приложения необходимо включить параметр по Разблокировке файла из ненадежного источника.

## **OC** Linux

Для обновления серверного приложения из папки с дистрибутивом распаковываем новое приложение CpInspector в папку с сервером. Перед распаковкой рекомендуется сохранить старую версию приложения CpInspector.

Возможно, понадобится выставить актуальные права через chmod, как при запуске серверного приложения.

# 1.7 Обновление агентского ПО

#### **OC Windows**

Для обновления агентского приложения из папки с дистрибутивом распаковываем новое приложение CpCollector.exe в ту папку, где было приложение. Перед распаковкой рекомендуется охранить старую версию приложения CpCollector.exe.

## **OC** Linux

Для обновления агентского приложения из папки с дистрибутивом распаковываем новое приложение CpCollector в ту папку, где было приложение. Перед распаковкой рекомендуется охранить старую версию приложения CpCollector.

Возможно, понадобится выставить актуальные права через chmod, как при запуске серверного приложения.

# 1.8 Ошибки в процессе работы

#### Ошибки серверного приложения

Система автоматически собирает ошибки, которые вызываются в процессе работы. Эта информация используется для отладки программного обеспечения и не содержит конфиденциальных или личных данных. Ошибки хранятся в папке Errlog в папке Data. По запросу разработчик может запросить эту папку для исправления ошибок.

#### Ошибки клиентского приложения

На клиентской части ведется аналогичный файл, который собирает информацию об ошибках в процессе работы системы. Эта информация используется для отладки программного обеспечения и не содержит конфиденциальных или личных данных. Ошибки хранятся в

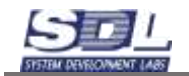

папке Errlog в папке Data. По запросу разработчик может запросить эту папку для исправления ошибок.

#### Ошибка несоответствия версии клиента и сервера

В случае, если версия клиента и сервера не соответствует, при авторизации пользователя будет отображена соответствующая ошибка. В этом случае необходимо проверить, что версия серверного и клиентского приложения соответствуют друг другу. Самый быстрый способ – проверить, что даты создания клиентского и серверного приложения совпадают.

#### Отправка проекта для отладки программного продукта

Для отправки проекта разработчику программного обеспечения необходимо сделать следующие действия:

- Остановить серверное приложение
- Отправить полностью папку Data в архив. Для экономии места на диске, а также для ускорения пересылки рекомендуется использовать формат сжатия .rar. Также этот формат позволяет установить пароль на архив.
- Загрузить архив на файл-хранилище или корпоративный портал. Предоставить ссылку разработчику

# 1.9 Запуск серверного приложения в виде службы

В случае запуска серверного приложения как службы, конфигурирование порта серверного приложения, настройка дампов должна осуществляться без запуска серверного приложения как службы.

#### Windows

Для создания службы запускаем командную строку от имени администратора.

Далее в командную строку вписываем следующую строчку:

## sc create Cp10 binPath="C:\CrossPro10\CpInspector.exe" DisplayName=

#### "CrossPro10Inspector" type=own start=auto

В пути binPath прописываем путь до серверного приложения.

Служба будет добавлена в список служб. Рекомендуется перезагрузить ОС после добавления службы

• В названии каталога с серверным приложением не должно быть кириллицы и пробелов

#### Linux

В папке с дистрибутивом системы есть готовый файл Cp10.service который можно использовать для запуска серверного приложения в виде службы.

Перед размещением файла необходимо его сконфигурировать. Есть ряд условий, которые нужно соблюсти перед запуском службы:

• В названии каталога с серверным приложением не должно быть кириллицы и пробелов

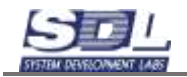

- Каталог с серверным приложением должен размещаться /usr/bin/local или другой папке
- Если каталог с серверным приложением располагается в домашней директории /home/ «название пользователя», то служба systemctl не сможет открыть данный файл

Файл необходимо поместить по следующему пути: /usr/lib/systemd/system

Далее конфигурируем его. В строчке ExecStart заменяем строчку по умолчанию на путь до приложения на сервере. В результате строчка должна иметь вид:

# ExecStart=/usr/local/bin/CrossPro10Inspector/CpInspector

Далее сохраняем файл. Вызываем в любом месте командную строку. Авторизовываемся под суперпользователем. Вызываем следующие команды:

systemctl daemon-reload

# systemctl enable Cp10

systemctl start Cp10

После этого серверное приложение будет запущено как служба.

Для остановки службы используем команду:

## Systemctl stop Cp10

# 1.10 Автоматические дампы

Автоматические дампы создаются на сервере в папке Dump. По умолчанию дампы делаются ежедневно в 00:10.

Чтобы задать свое время резервных копий или отключить функцию, в серверной консоли нажимаем клавишу F. В появившемся окне раскрываем путь – Интерфейсы приложений – Приложение – Дамп базы.

Вызываем свойства на «Дамп базы». В появившемся вводим время, в которое будут создаваться копии базы данных (галочку «Включить» ставить не нужно)

| Параметры    |       |
|--------------|-------|
| Включить     |       |
| Время опроса | 00:10 |
|              |       |
|              |       |
|              |       |

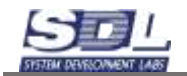

# 1.11 Изменение порта серверного приложения

По умолчанию серверное приложение запускается на порту 7710. Порт можно изменить. Для конфигурирования в серверной консоли нажимаем клавишу F В появившемся окне раскрываем путь – Интерфейсы приложений – Приложение – Сетевые

В появившемся окне раскрываем путь – интерфеисы приложении – Приложение – Сетевые порты.

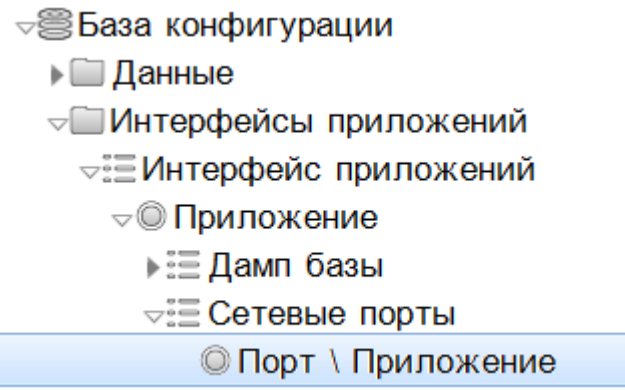

Вызываем свойства на «Порт». В появившемся окне выводится порт, на котором запущено серверное приложение.

| Порт \ Приложение | •        | × |
|-------------------|----------|---|
| Параметры         |          |   |
| Порт              | 7710     |   |
|                   |          |   |
|                   |          |   |
| 7710              |          |   |
|                   | Изменить |   |

После изменения порта необходимо перезапустить серверное приложение. Также рекомендуется проверить брандмауэр на сервере, чтобы назначенный порт был открыт на входящее и исходящее подключение.

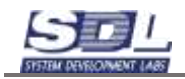

# 2. Библиотека

Библиотечные образцы поставляются вместе с программным обеспечением. Образцы готовятся под определенного заказчика. Пользователи могут загружать библиотечные образцы в процессе работы, а также просматривать состав и параметры образцов. Библиотека представляет собой набор оборудования и плат, которые входят в состав оборудования. Посмотреть список загруженных образцов можно в разделе «Библиотека элементов» - Типы библиотечных образцов.

Образцы хранятся в разделах, где они делятся по различным типам.

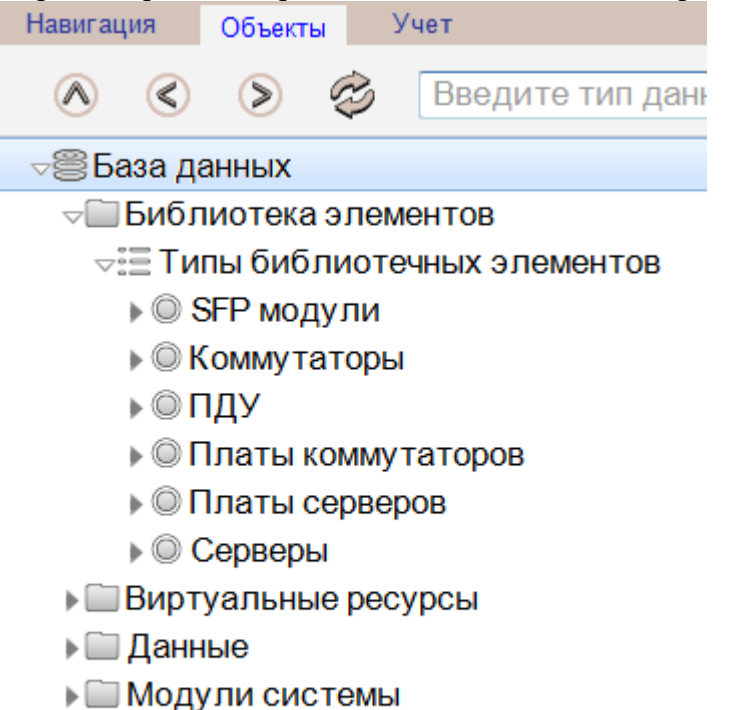

Пользователи приложения

# 2.1 Загрузка библиотечных образцов

Для добавления папки Библиотека элементов вызываем контекстное меню ПКМ по папке «База данных» - Добавить папки – Библиотека элементов

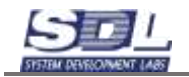

| CpServer v 10.0 rev. | 1 (admin) SDL-SOFT Ltd.(C) 2002-2023 |           |                                 | _ |   | × |
|----------------------|--------------------------------------|-----------|---------------------------------|---|---|---|
| Навигация Обт        | ьекты Учет                           |           |                                 |   |   |   |
| <u> </u>             | 🔊 逡 Введите тип данных               | -         | Введите имя элемента для поиска |   | P | Ô |
| ⊲⊜База данн ⊾ Панные | База данных                          | $\otimes$ |                                 |   |   |   |
| ▶ 🛄 Модули           | Добавить зону                        | >         |                                 |   |   |   |
| ▶ 🗀 Пользое          | Добавить папки                       | >         |                                 |   |   |   |
|                      | Переименование                       | >         |                                 |   |   |   |
|                      | Удаление                             | >         |                                 |   |   |   |
|                      | Конфигурация                         |           |                                 |   |   |   |
| Параметр             |                                      |           |                                 |   |   |   |
|                      |                                      |           |                                 |   |   |   |
| ≪ ♥ База данных      |                                      |           |                                 |   |   |   |
| ID                   | Добавить папки                       |           |                                 |   |   |   |

| ■ CpServer v 10.0 rev.1 (admin) SDL-SOFT Ltd.(C) 2002-2023 -  × |                                       |                                     |  |  |
|-----------------------------------------------------------------|---------------------------------------|-------------------------------------|--|--|
| Навигация Объекты Учет                                          |                                       |                                     |  |  |
| <u> </u>                                                        | 🖻 🕏 Введите тип данных 🔻 ⊟            | Введите имя элемента для поиска 🖉 🙆 |  |  |
| ⊲⊜База данн<br>▶ Планные                                        | < Добавить папки                      |                                     |  |  |
| ▶ 🛄 Модули                                                      | Бесконечные процессы                  |                                     |  |  |
| Пользое                                                         | Библиотека элементов                  |                                     |  |  |
|                                                                 | Виртуальные ресурсы                   |                                     |  |  |
|                                                                 | Документооборот                       |                                     |  |  |
|                                                                 | Зоны обслуживания                     |                                     |  |  |
|                                                                 | Инфраструктура                        |                                     |  |  |
|                                                                 | Использования                         |                                     |  |  |
| Параметр                                                        | Комплексы                             |                                     |  |  |
|                                                                 | Комплекты данных                      |                                     |  |  |
|                                                                 | Конструктивы                          |                                     |  |  |
|                                                                 | Оборудование                          |                                     |  |  |
| ∢ ♦ ► База данных                                               | Потребители услуг<br>Добавить         |                                     |  |  |
| ID                                                              | <ul> <li>Потребители услуг</li> </ul> |                                     |  |  |

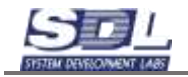

| CpServer v 10.0 rev.1 (admin) SDL-SOFT Ltd.(C) 2002-2023                                                                                                    |                                          |                                              |  |   |   |
|----------------------------------------------------------------------------------------------------|------------------------------------------|----------------------------------------------|--|---|---|
| Навигация Объек                                                                                                    | ты Учет                                  |                                              |  |   |   |
| <ul> <li>N</li> <li>N</li></ul> | 🕸 Введите ти                             | п данных 🔹 📮 Введите имя элемента для поиска |  | P | Ô |
| <ul> <li>⇒ База данных</li> <li>▶ Данные</li> <li>▶ Модули си</li> <li>▶ Пользоват</li> <li>■ Библиотек</li> </ul>                                                                                                    | истемы<br>ели приложения<br>ка элементов | **                                           |  |   |   |
| Параметр                                                                                                    | Значение                                 |                                              |  |   |   |
| Свойства<br>< ↔ ► База данных ↓                                                                                                    | Библиотека элем.<br>Погружение Отде      |                                              |  |   |   |
| 32 ▼Библиотека элементов ▶                                                                                                    |                                          |                                              |  |   |   |

Для загрузки библиотечных образцов вызываем контекстное меню ПКМ по папке «Библиотека элементов» - Загрузить в библиотеку из файлов.

| Навигация Объекты Учет |                               |  |  |
|------------------------|-------------------------------|--|--|
| \land 🔇 📎 🗇 Введит     | е тип данных 🔹 📮              |  |  |
| База данных            | «»                            |  |  |
| • Виолиотека элементов |                               |  |  |
| Виртуальные ресурсы    | Библиотека элементов          |  |  |
| ▶ ☐ Данные             |                               |  |  |
| Молупи системы         | Загрузить в библиотеку из фай |  |  |
|                        | Редактировать файл с библиот  |  |  |
|                        | ·                             |  |  |
|                        |                               |  |  |
|                        |                               |  |  |
|                        |                               |  |  |

В появившемся окне необходимо выбрать библиотечные образцы, которые были присланы разработчиком. Одновременно можно выбирать несколько файлов для загрузки.

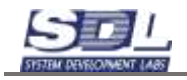

|          | Выберите файл                        |    |
|----------|--------------------------------------|----|
|          | Huawei S6730-H24X6C <sup>4</sup>     | h. |
|          | © Huawei S6890-54HF .37              |    |
|          | © Huawei S6890-54HF .id <sub>⊟</sub> | -  |
|          | Huawei_S6730-H48X6(                  | 1  |
| <b>V</b> | © Huawei_S6730-H48X6(                |    |
|          | ◎ NT SOCVER.SMART.C                  |    |
| <b>v</b> | ◎ NT SOCVER.SMART.C                  |    |
|          | © SNR-SR2208RS .37340                |    |
|          | © SNR-SR2208RS .37349                |    |
| <b>v</b> | SNR-SR2208RS . ido                   |    |
|          | © SNR-SR4224RS.373494                |    |
| <b>v</b> | SNR-SR4224RS.ido                     |    |
|          | SuperServer CSE-815T                 |    |
| <b>v</b> | SuperServer CSE-815T(                |    |
|          |                                      |    |
| Файл:    | Huawei_S6730-H48X6C.ido              |    |
| E        | ыбрать Отмена                        |    |

После загрузки файлов, библиотечные образцы появятся в папке «Библиотека элементов».

# 2.2 Повторная загрузка библиотечных образцов

В случае исправлений библиотечных образцов, их повторно можно подргузить в систему. Для этого вызываем ПКМ по папке «Библиотека элементов» - Загрузить в библиотеку из файлов.

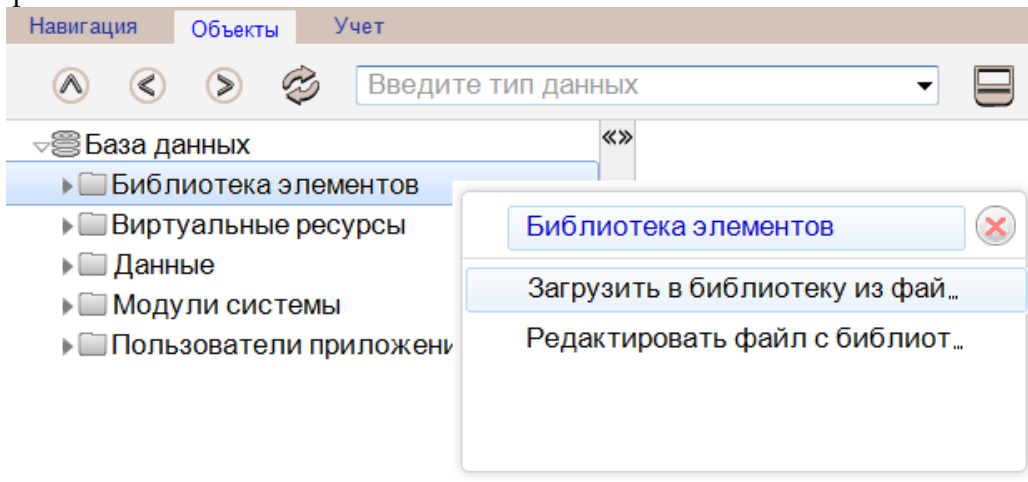

В появившемся окне необходимо выбрать библиотечные образцы, которые были присланы разработчиком. Одновременно можно выбирать несколько файлов для загрузки. Система обновит образцы автоматически.

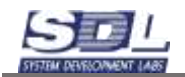

# 2.3 Вызов на редактирование/просмотр библиотечных образцов

Загруженный библиотечный образец можно вызвать на просмотр. Для просмотра библиотечного образца раскрываем папку «Библиотека элементов» - Типы библиотечных образцов.

| <i>⊸</i> ⊜База данных           |
|---------------------------------|
| ⊸Ш Библиотека элементов         |
| 🖙 🗄 Типы библиотечных элементов |
| ▶ © SFP модули                  |
| ▶ ◎ Коммутаторы                 |
| ▶© ПДУ                          |
| Платы коммутаторов              |
| Платы серверов                  |

© Серверы

Выбираем библиотечный образец, для примера возьмем оборудование с типом «Серверы». Вызываем ПКМ на образце – Свойства. На экране появится информация о библиотечном образце.

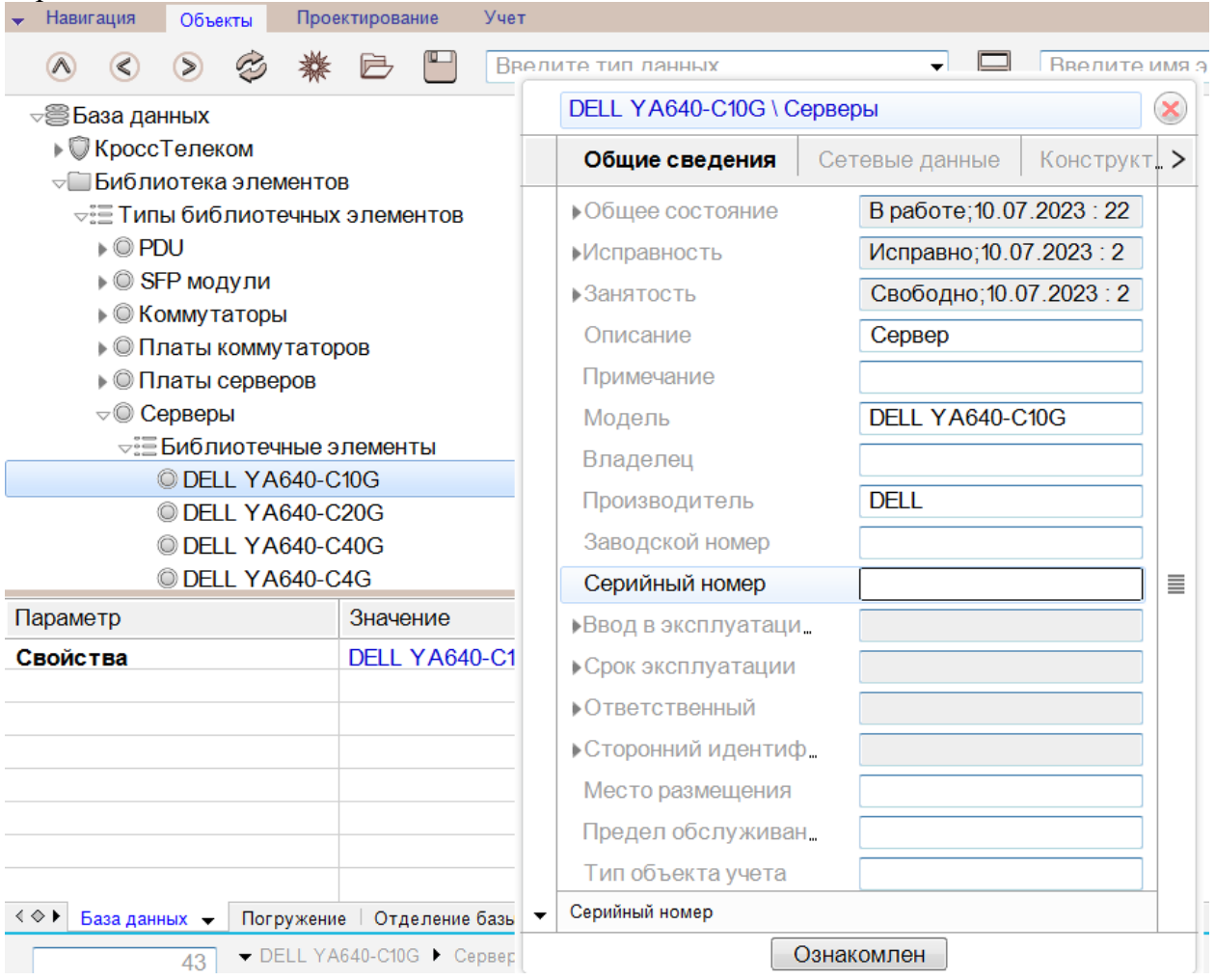

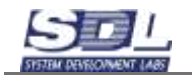

Детальную информацию можно посмотреть вызвав библиотечный образец не редактирование. Для этого становимся на названии модели, вызываем ПКМ контекстное меню – Редактировать библиотечный образец

| ∞© Серверы               |                              |
|--------------------------|------------------------------|
| ⊲≣ Библиотечные элементы | _                            |
| HP ProLiant DL60 gen9 4L | FF =                         |
| Huawei 1288H V5 4disk \  | Ce                           |
| SNR-SR2208RS \ Сервер    |                              |
| SNR-SR4224RS \ Сервер    | SNR-SR2208RS \ Серверы       |
| SuperServer CSE-815TQ    |                              |
| Виртуальные ресурсы      | Редактировать библиотечный э |
| ▶ 🗀 Данные               | Копировать библиотечный эле  |
| ▶                        | Клонировать библиотечного эл |
| Пользователи приложения  | Улапение                     |
| Іараметр Значение        | , Annonino                   |

На экране откроется окно с библиотечным образцом. После просмотра библиотечного образца это окно можно закрыть. Дополнительно сохранять ничего не требуется.

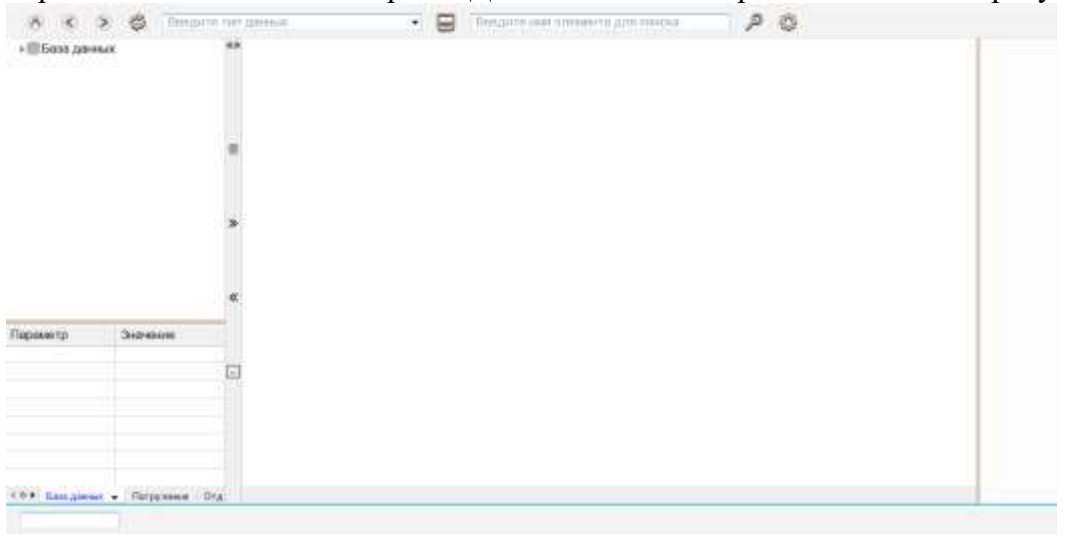

Раскрывая базу данных можно посмотреть состав образца. Платы, которые входят в состав оборудования, находятся в папке «Библиотека элементов» - Типы библиотечных элементов Порты и слоты, которые входят в состав оборудования, можно посмотреть в разделе Оборудование – Активное – Название типа оборудования.

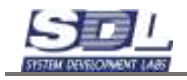

| ⊸⊜ База данных                  |  |
|---------------------------------|--|
| ⊸Ш Библиотека элементов         |  |
| 🖙 🗄 Типы библиотечных элементов |  |
| ⊸© Платы серверов               |  |
| ⊲≣ Библиотечные элементы        |  |
| © SNR 2x10GBaseLR \Платы с∈     |  |
| 🔘 SNR 4x1000BaseT \ Платы се    |  |
| 🔘 SNR 4x10GBaseLR \ Платы сє    |  |
| SNR HDD 3,5 \Платы серверс      |  |
| 🔘 SNR БП АС 220 В \ Платы сер   |  |
| Данные                          |  |
| ⊸ Сборудование                  |  |
| ⊸ Активное                      |  |
| ⊽Ш Серверы                      |  |
| ⊲ЕСерверы                       |  |
| √◎ SNR-SR2208RS                 |  |
| ▶ 🗮 RJ-45(1GE)                  |  |
| Е Слоты оборудования            |  |
| Насти конструктива / слот       |  |

🛯 Пролотар прииз

Для просмотра параметров оборудования, портов, слотов, вызываем ПКМ по объекту – Свойства.

| <ul> <li>✓ Активное</li> <li>✓ Серверы</li> <li>✓ Серверы</li> <li>✓ Серверы</li> <li>✓ SNR-SF</li> </ul> | R2208RS    |                                                  |           |  |  |
|----------------------------------------------------------------------------------------------------|------------|--------------------------------------------------|-----------|--|--|
| <ul> <li>Представления</li> <li>Элементи</li> </ul>                                                       | 1          | SNR-SR2208RS                                     | $\otimes$ |  |  |
|                                                                                                    |            | Открытие                                         |           |  |  |
|                                                                                                    |            | Добавить                                         | >         |  |  |
|                                                                                                    |            | Массовое добавление<br>Дополнительная информация |           |  |  |
|                                                                                                    |            |                                                  |           |  |  |
|                                                                                                    |            | Переименовать                                    | >         |  |  |
|                                                                                                    |            | Удаление                                         | >         |  |  |
|                                                                                                    |            | ссылки                                           | >         |  |  |
|                                                                                                    |            | В избранное                                      |           |  |  |
| Параметр                                                                                                  | Значение   | Запомнить                                        |           |  |  |
| Свойства                                                                                                  | SNR-SR2208 | Очистить                                         |           |  |  |
| Bec                                                                                                    | 27.72      |                                                  |           |  |  |
| Воздушный поток                                                                                           |            | Свойства                                         |           |  |  |

В появившемся окне можно посмотреть параметры устройства, которые будут наследоваться в конкретные экземпляры оборудования.

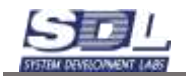

| SNR-SR2208RS                          |                |             | 8    | SNR-SR2208RS                          |                 | (           |
|---------------------------------------|----------------|-------------|------|---------------------------------------|-----------------|-------------|
| Общие сведения                        | Сетевые данные | Конструкт   | .> < | Сетевые данные                        | Конструкти      | Инвентарные |
| <ul> <li>Общее состояние</li> </ul>   | В работе 23.0  | 5.2023 : 12 |      | Версия оборудован                     | 64. T           | 1           |
| <ul> <li>Исправность</li> </ul>       | Исправно;23.   | 05.2023 : 1 |      | Версия ПО                             | 2457 (j.)<br>[] |             |
| Занятость                             | Свободно;23    | 05.2023 : 1 |      | Сетевое имя                           | -               |             |
| Описание                              | Сервер         |             |      | Технология                            |                 | 1           |
| Примечание                            |                |             |      | Высота в U                            | 2               | 1           |
| Модель                                | SNR-SR2208F    | RS          |      | ▶Тепловыделение                       | 2036 87         | υ           |
| Владелец                              | [              | ]]          |      | <ul> <li>Расчетная мощност</li> </ul> | ть 597 Вт       |             |
| Производитель                         |                |             |      | •Маясомальная моц                     | 784 BT          |             |
| Заводской номер                       |                |             |      | ▶Bec                                  | 27.72 кл        | 2           |
| Серийный номер                        | ĺ.             |             |      | Всего портов                          |                 |             |
| •Веод в эксплуатаци                   | 4              |             |      | Занято портов                         |                 |             |
| <ul> <li>Срок эксплуатации</li> </ul> |                |             |      | Свободно партов                       |                 |             |
| ▶Ответственный                        |                |             |      | МАС - адрес                           |                 |             |
| •Сторонний идентиф                    |                |             |      | иР - адрес                            |                 |             |
| Место размещения                      | [              |             |      | Габариты, мм (шир                     | ин              |             |
| Предел обслуживан                     |                |             |      | Комьюнити                             |                 |             |
| Тип объекта учета                     |                |             |      | ▶Адрес                                | 1               |             |
| Монтажная организа                    | 40 (           | 1           |      | <ul> <li>Напряжение</li> </ul>        | 240 B           |             |
| Геокоордината                         |                |             |      | Расположение в ст                     | οĤ_             |             |
| Способ установки                      |                |             |      | Электропитание                        | AC/DC           | 1           |
| Роль                                  |                |             |      | <ul> <li>Воздушный поток</li> </ul>   | Выдув           | сзади       |
| Владелец                              |                |             |      | Версия ПО                             |                 |             |

Для просмотра фасада оборудования вызываем контекстное меню ПКМ по названию оборудования – Открытие. Ставим галочку «Фасад» и нажимаем кнопку «Открыть».

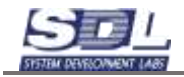

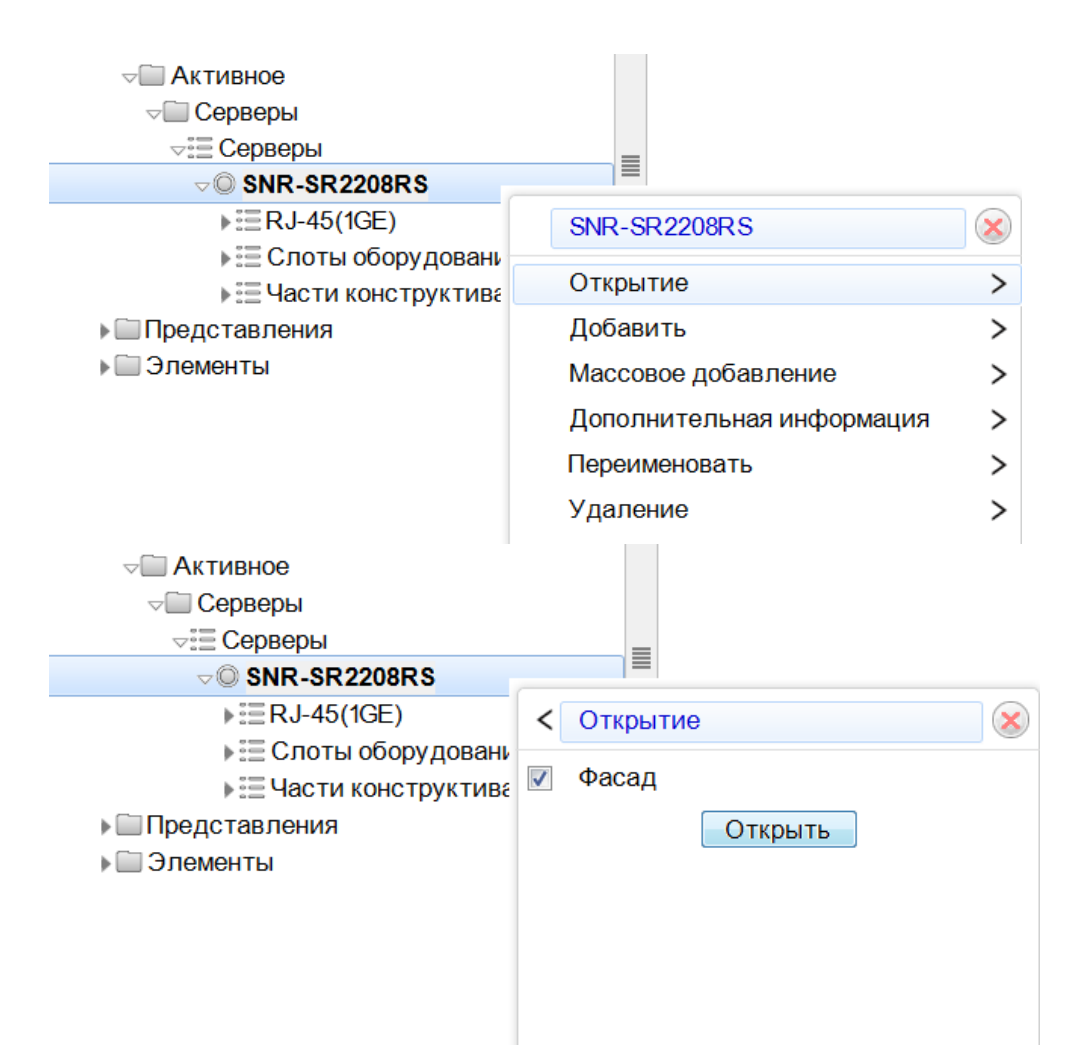

#### На экране отобразится фасад устройства.

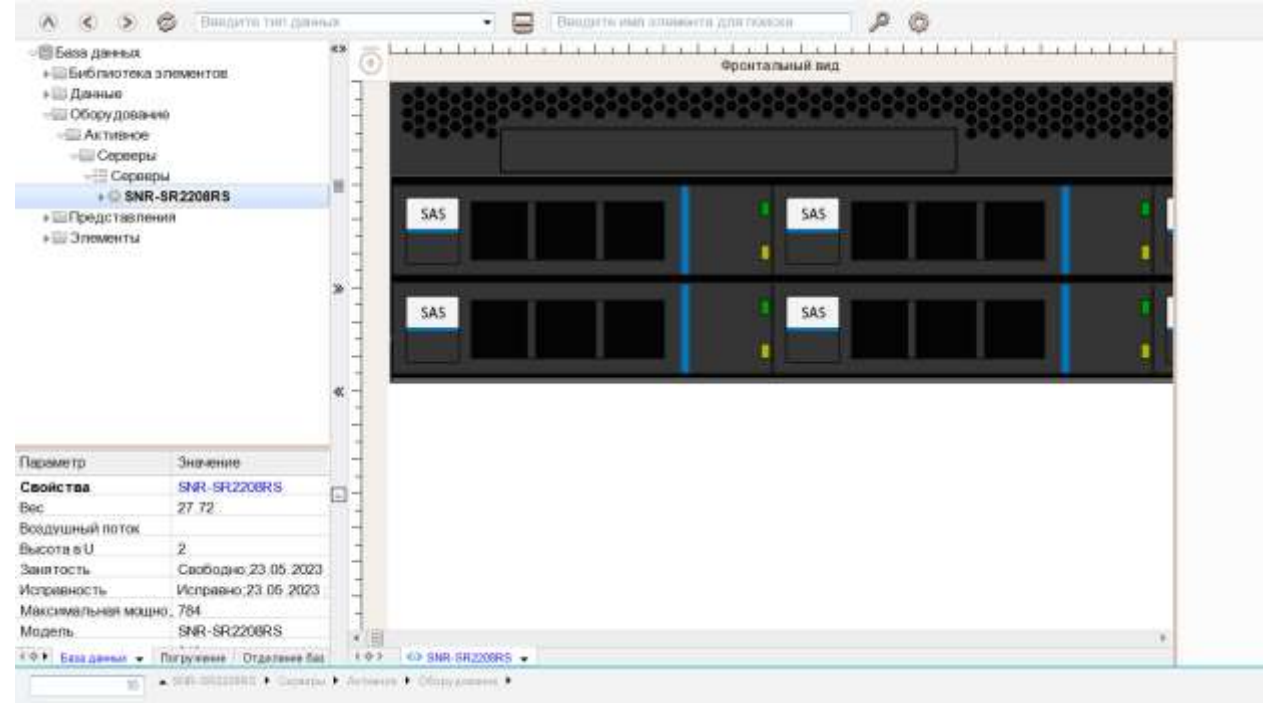

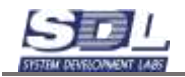

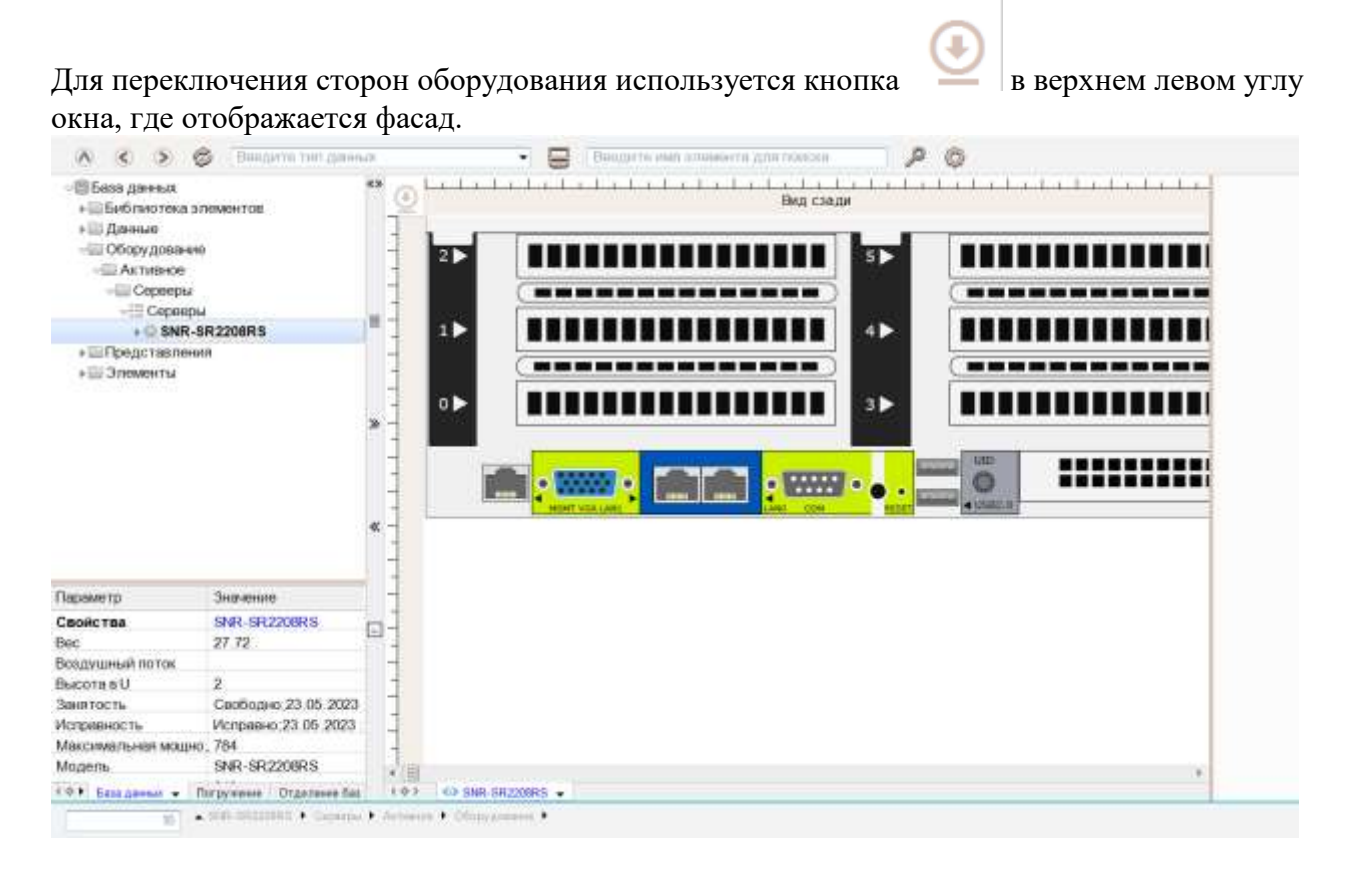

Для включения позиционирования на фасаде оборудования можно включить опцию. Для этого где подпись порта или оборудования нажимаем на черную стрелочку – Примочите в дерева. Примочите

| ариты, мм     | дереве – Применить.<br>и 148, 43, 430, ММ,   |
|---------------|----------------------------------------------|
| Допустимое р  | ст610; 914; мм;                              |
| Занятость     | Свободно;27.06.2 -                           |
| ∢⇔► База данн | ✓ Погружение Отде < <>> <                    |
| 3             | 8 🔽 1 🕨 Пункт-1 🕨 Новая зона2 🕨 Но           |
| Высота в юнит | <ul> <li>Настройка строки статуса</li> </ul> |
| Габариты,мм   | и                                            |
| Допустимое р  | ст61 🔽 Позиционировать в дереве              |
| Занятость     | Ci                                           |
| < 🔶 База данн | - Г                                          |
| 3             | 18 Т Применить                               |

После включения опции система при нажатии в слот или в порт будет позиционироваться в базе данных.

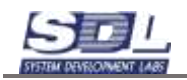

# 3. Дополнительные функции

# 3.1 Настройка отображения параметров для типов оборудования

Для настройки отображения параметров для определенного типа оборудования, вызываем свойства в директории Оборудования – Активное – Тип устройства. Далее будет рассмотрен пример на основе серверов.

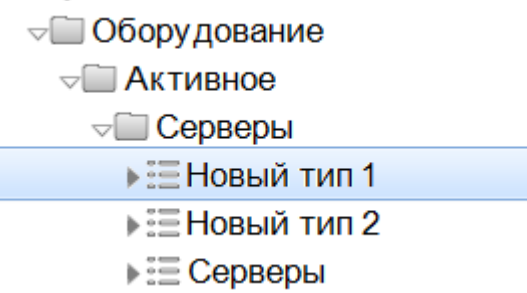

Вызываем свойства группы. Для этого выделяем группу и нажимаем на значок с троеточием на разделителе окна.

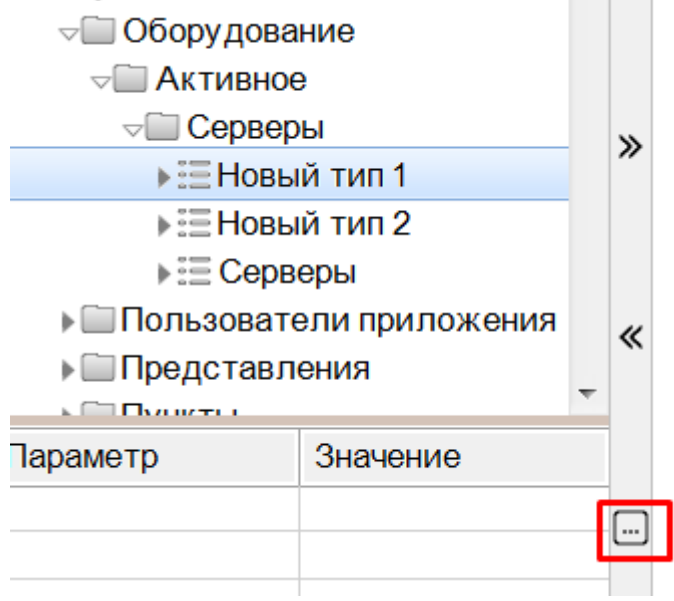

На экране отобразится форма свойств группы. Для включения/отключения параметров переходим во вкладки и галочками включаем/отключаем параметры. По умолчанию все параметры включены.

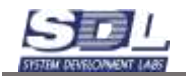

|   | Настройка Серверы           |                  |      | 8                                 | Настройка Серверы                      |                  | × |
|---|-----------------------------|------------------|------|-----------------------------------|----------------------------------------|------------------|---|
| : | Настройка типа              | 🕅 Общие сведения | X    | ><                                | 🕑 Общие сведения                       | 😨 Сетевые данные | > |
| 1 | Шаблон имени элеме,         | по умолчанию     |      |                                   | <ul> <li>Общее состояние</li> </ul>    |                  | Γ |
| 1 | Типэлемента                 | Новый тип 1      |      | 121                               | <ul> <li>Исправность</li> </ul>        |                  |   |
| 1 | <ul> <li>Серверы</li> </ul> | не используется  |      | 1                                 | <ul> <li>Занятость</li> </ul>          | Î.               |   |
| ľ |                             |                  |      | 12                                | Описание                               |                  |   |
|   |                             |                  |      | 4                                 | Примечание                             |                  |   |
|   |                             |                  |      | 1                                 | Модель                                 |                  |   |
|   |                             |                  |      | 2                                 | Владолец                               |                  |   |
|   |                             |                  |      | 1                                 | Производитель                          |                  |   |
|   |                             |                  |      | 1                                 | Заводской номер                        |                  |   |
|   |                             |                  | 4    | Серийный номер                    |                                        |                  |   |
|   |                             |                  | 100  | •Ввод в эксплуатаци.              |                                        |                  |   |
|   |                             |                  |      | 10                                | <ul> <li>Срок эксплуатации</li> </ul>  | 1                |   |
|   |                             |                  | 8771 | <ul> <li>Ответственный</li> </ul> |                                        |                  |   |
|   |                             |                  |      | 10                                | <ul> <li>Сторонний идентиф,</li> </ul> |                  |   |
|   |                             |                  |      | 10                                | Место размещения                       | Î.               |   |
|   |                             |                  |      | 100                               | Предел обслуживан,                     |                  |   |
|   |                             |                  |      | 8771                              | Тип объекта учета                      |                  |   |
|   | Тип элемента                |                  |      |                                   | Общее состаяние                        |                  |   |
|   | Тип элемента                | кранить          |      | •                                 | Общее состажие                         | фанить           |   |

Для отключения вкладки целиком, например, Сетевые данные, снимаем галочку с вкладки. Параметры, которые находятся на вкладке также будут отключены. После настройки нажимаем кнопку «Сохранить».

|    | Настройка Серверы   |             | 8          |
|----|---------------------|-------------|------------|
| <  | Сетевые данные      | Конструктив | 1 Minit_ > |
| E  | Версия оборудовани. |             |            |
| Ð  | Версия ПО           |             |            |
| 10 | Ceteboo MMR         |             |            |
|    | Технология          |             |            |
|    | МАС - адрес         |             |            |
| 21 | IP − agpoc          |             |            |
|    | Комьюнити           |             |            |
|    |                     |             |            |
|    |                     |             |            |
|    |                     |             |            |
|    |                     |             |            |
|    |                     |             |            |
|    |                     |             |            |
|    |                     |             |            |
|    |                     |             |            |
|    |                     |             |            |
|    |                     |             |            |
| 1  | Версия оборудования |             |            |
|    | Cox                 | ранить      |            |

После сохранения на оборудовании с выбранным типом будут отключены параметры и вкладки настроенные ранее

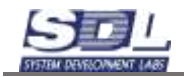

| Эсны обслужив                                                                                                    | к» • «х                                                                  | DELL YA640-C40G \ [                                                                                                    | Тункт-1\Новая зо                                               | она2 \ Новая з_                                                                              | X   |
|----------------------------------------------------------------------------------------------------|--------------------------------------------------------------------------|----------------------------------------------------------------------------------------------------|----------------------------------------------------------------|----------------------------------------------------------------------------------------------|-----|
| Использования                                                                                                    |                                                                          | Общие сведения                                                                                                    | Конструктив                                                    | Мнеентарные                                                                                  | _ > |
| <ul> <li>Конструктизыя</li> <li>Модули систем</li> <li>Ю Новая зона1</li> <li>Ю Новая зона2</li> <li>Пункт оти</li> <li>Пункт оти</li> <li>Пункт-1</li> <li>Новый т</li> <li>В Серера</li> <li>Шкаф т</li> <li>Оборудование</li> </ul> | ы<br>доступа<br>тип 1<br>YA640-C40G<br>тип 2<br>ы<br>елекоммуникационный | <ul> <li>Общее состояние</li> <li>Исправность</li> <li>Занятость</li> <li>Описанее</li> <li>Применанее</li> <li>Модель</li> <li>Владелец</li> <li>Производитель</li> <li>Заводской номер</li> </ul> | В работе;<br>Исправно<br>Свободж<br>Сервер<br>DELL YA6<br>DELL | 27 06 2023 : 11<br>;27 06 2023 : 11<br>;27 06 2023 : 1<br>;27 06 2023 : 1<br>;27 06 2023 : 1 |     |
| Пользователи приложения                                                                                                    |                                                                          | Сорийный номор                                                                                                    |                                                                |                                                                                              |     |
| Параметр                                                                                                    | Значение                                                                 |                                                                                                    |                                                                |                                                                                              |     |
| Свойства<br>Вес                                                                                                    | DELL YA640-C40G \ Пункт-1<br>21.9. кг.                                   |                                                                                                    |                                                                |                                                                                              |     |
| Воздушный поток                                                                                                    | Выдув сзади;                                                             |                                                                                                    |                                                                |                                                                                              |     |
| Высота в юнитах                                                                                                    | 1;                                                                       |                                                                                                    |                                                                |                                                                                              |     |
| Габариты, мм (ширина;                                                                                                    | глу., 809; 42.8; 482; мм;                                                |                                                                                                    |                                                                |                                                                                              |     |
| Допустимое расстояни                                                                                                    | е на "681; 861; мм;                                                      |                                                                                                    |                                                                |                                                                                              |     |
| Занятость                                                                                                    | Саободно:27.06.2023 - 11.11                                              |                                                                                                    |                                                                |                                                                                              |     |

# 3.2 Параметры. Отображение параметров

На библиотечных образцах и на конкретных экземплярах оборудования можно задавать параметры. Некоторые из них задаются диапазоном значений. Рассмотрим на примере параметра «Напряжение».

| груктив Инвен<br>га в конятах<br>тное топпоеьц,<br>мыльное топпо,<br>тная мощность<br>мальная мощн,<br>атты, мм (ширин,<br>пиный прток | тарные данные Вычасла.<br>1<br>968.44,8TU:<br>2657.5.8TU,<br>284.Вт;<br>750,8T;<br>21.9,кг;<br>482;809;42.8;                                                                                                    | > <                                                                                                    | Конструктив Инвен<br>Высота в конитах<br>• Расчетное теплоеьц.<br>• Максимальное тепло.<br>• Расчетная мощность<br>• Максимальная мощн.<br>• Вос<br>• Паспорт                        | терные данные Вычесля<br>1<br>968.44,ВТU;<br>2557.5,ВTU,<br>284,Вт;<br>750,ВТ;<br>21.9;кг;                                                                                                    |                                                                                                    |
|----------------------------------------------------------------------------------------------------|----------------------------------------------------------------------------------------------------|----------------------------------------------------------------------------------------------------|----------------------------------------------------------------------------------------------------|----------------------------------------------------------------------------------------------------|----------------------------------------------------------------------------------------------------|
| а в хонитах<br>тное теплоенид<br>мильное тепло<br>тная мощность<br>имальная мощн<br>арт<br>иты, мм (ширин<br>паный паток               | 1<br>968:44,8TU;<br>2557:5;8TU;<br>284;8T;<br>750;8T;<br>21.9;8T;<br>482;809;42:8;                                                                                                    |                                                                                                    | Высота в хнитах<br>•Расчетное тепловыд.<br>•Максимальное тепло.<br>•Расчетная мощность<br>•Максимальная мощн.<br>•Вес<br>•Паспорт                                                    | 1<br>968.44,8TU;<br>2657.5.8TU;<br>284,8T;<br>750,8T;<br>21.9;KT;                                                                                                    |                                                                                                    |
| тное топловыд.<br>ямштьное тепло.<br>тная мощность<br>имальная мощн.<br>арт<br>атты, мм (ширин.,<br>пиный прток                        | 968 44,8TU;<br>2557 5,8TU;<br>284,8T;<br>750,8T;<br>21.9,8T;<br>482;809;42.8;                                                                                                    |                                                                                                    | <ul> <li>Расчётное тепловыд.</li> <li>Максимальное тепло.</li> <li>Расчетная мощность</li> <li>Максимальная мощн.</li> <li>Нассимальная мощн.</li> <li>Нассимальная мощн.</li> </ul> | 968.44,8TU,<br>2557.5,8TU,<br>284,8T;<br>750,8T;<br>21.9;KF;                                                                                                    |                                                                                                    |
| мыльное тепло,<br>тная мощность<br>имальная мощн,<br>арт<br>аты, мм (ширин,<br>пиный прток                                             | 2657.5.BTU,<br>284.BT,<br>750.BT;<br>21.9.KF;<br>482;809;42.8;                                                                                                    |                                                                                                    | <ul> <li>Максимальное тепло.</li> <li>Расчетная мощность</li> <li>Максимальная мощн.</li> <li>Нас</li> <li>Наспорт</li> </ul>                                                        | 2557 5.BTU,<br>284.BT;<br>750,BT;<br>21.9;KF;                                                                                                    |                                                                                                    |
| тная мощность<br>имальная мощн<br>арт<br>иты,мм (ширин,<br>ишный прток                                                                 | 284,BT;<br>750,BT;<br>21.9,KT;<br>482;809,42.8;                                                                                                    |                                                                                                    | <ul> <li>Расчетная мощность</li> <li>Максимальная мощн_</li> <li>Вос</li> <li>Паспорт</li> </ul>                                                                                     | 284,Вт;<br>750,Вт;<br>21.9,кг;                                                                                                    |                                                                                                    |
| ливльная мощн<br>pri<br>иты,мм (ширин<br>шный паток                                                                                    | 750,BT;<br>21.9,KF;<br>482;809,42.8,                                                                                                    |                                                                                                    | <ul> <li>Максимальная мощн_</li> <li>Нас</li> <li>Паспорт</li> </ul>                                                                                                    | 750;81;<br>21.9;KF;                                                                                                    |                                                                                                    |
| та<br>мпа, ынарны,<br>шныя бынш                                                                                                    | 21.9,kr;<br>482;809,42.8,                                                                                                    |                                                                                                    | <ul> <li>Boc</li> <li>►Flacnopt</li> </ul>                                                                                                    | 21.9;кг;                                                                                                    |                                                                                                    |
| арт<br>инты, мм (ширинц<br>паный патак                                                                                                 | 482,809,42 8,                                                                                                    |                                                                                                    | +Flacnopt                                                                                                    | 5                                                                                                    |                                                                                                    |
| иты,мм (ширин.,<br>чиный поток                                                                                                    | 482;809;42.8;                                                                                                    |                                                                                                    |                                                                                                    |                                                                                                    |                                                                                                    |
| шный паток                                                                                                    | and the second second se |                                                                                                    | кГабариты,мм (ширин_                                                                                                    | 482,809,42.8,                                                                                                    |                                                                                                    |
|                                                                                                    | Выдув сзади                                                                                                    |                                                                                                    | •Воздушный поток                                                                                                    | Выдув сзади                                                                                                    |                                                                                                    |
| OKEHINE                                                                                                    | 200,240,B;50/60Hz;                                                                                                    |                                                                                                    | ∗Напряжение                                                                                                    | 200,240,B;50/60Hz;                                                                                                    | 1                                                                                                    |
| пожение в стой_                                                                                                    |                                                                                                    |                                                                                                    | Расположение в стоя,                                                                                                    |                                                                                                    |                                                                                                    |
| гропитания                                                                                                    | AC/DC                                                                                                    |                                                                                                    | Электропитание                                                                                                    | AC/DC                                                                                                    |                                                                                                    |
| а блоков литан,                                                                                                    | 2                                                                                                    |                                                                                                    | Кол-во блоков литан,                                                                                                    | 2                                                                                                    |                                                                                                    |
| о лучей питани_                                                                                                    | 2                                                                                                    |                                                                                                    | Кол-во лучей литяни_                                                                                                    | 2                                                                                                    | f.                                                                                                    |
| ая температура                                                                                                    | 10,35; C;                                                                                                    |                                                                                                    | •Рабочая температура                                                                                                    | 10,35; C;                                                                                                    | Ē.                                                                                                    |
| ительная влаж_                                                                                                    | 10,80,                                                                                                    |                                                                                                    | •Относительная влаж_                                                                                                    | 10;80;                                                                                                    | Ē                                                                                                    |
| тимое расстоя.                                                                                                    | 681;861;MM;                                                                                                    |                                                                                                    | <ul> <li>Допустимое расстоя,</li> </ul>                                                                                                    | 681,861;mm;                                                                                                    |                                                                                                    |
|                                                                                                    | облоков питана,<br>пучей питани,<br>и температура<br>ительная влаж,<br>пимое расстоя,                                                                                                    | 6 локов питан, 2     10 учей питани, 2     10 35; С,      10 35; С,      10 80;     10 80;     10 80;     10 80;     10 80; | 6локов питан, 2     лучей питани, 2     игучей питани, 2     иг температура     10,35; С;     ительная влаж, 10,80;     тимое расстоя, 681,861;мм;                                   | Споков питан.,<br>плучей питани,         2         Кол-во блоков питан.,<br>Кол-во блоков питани,           в температура         10,35; C;         Рабочая температура           ительная влаж,<br>тимое расстоя,         10,80;         Относи тельная влаж,<br>Допустимое расстоя, | Споков питан,<br>и пучей питани,         2         Кол-во блоков питан,<br>кол-во блоков питани,         2           и пучей питани,<br>и пучей питани,         2         Кол-во блоков питани,         2           и пучей питани,<br>и почература         10,35; C;         Кол-во пучей питани,         2           и пучей питани,<br>и почература         10,35; C;         Рабочая температура         10,35; C;           и почерастов,         681,861;мм;         Относительная влаж,         10,80; |

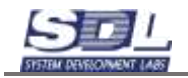

Параметр имеет значения диапазона «от» и «до». Если нужно переключить значение

параметра на точное, то справа от параметра появляется значок при нажатии левой кнопкой мыши появится значение «Задать точное значение»

| ⊲Напряжение      | 200;240;B;50/60Hz; |                        |
|------------------|--------------------|------------------------|
| пояснение        | 50/60Hz            | Напряжение             |
| от (дробное)     | 200                | Задать точное значение |
| до (дробное)     | 240                | Удалить пояснение      |
| единица напряжен | В; Вольт 🔹         |                        |

Параметр переключится на точное значение. Чтобы вернуть изменения, в этом же меню выбираем «Задать диапазон».

| ⊸Напряжение         | 200;240;B;50/60Hz; |                   |
|---------------------|--------------------|-------------------|
| пояснение           | 50/60Hz            | Напряжение        |
| дробное             | 200                | Задать диапозон   |
| единица напряжен    | В; Вольт 🔹         | Удалить пояснение |
| Расположение в стой |                    |                   |

# 3.3 Создание справочников

В системе возможно создавать справочники, чтобы ускорить ввод информации в текстовых полях.

Для создания справочников в консоли вводим А. Далее в базе данных нажимаем ПКМ по «База данных» - Добавить – Виртуальные ресурсы

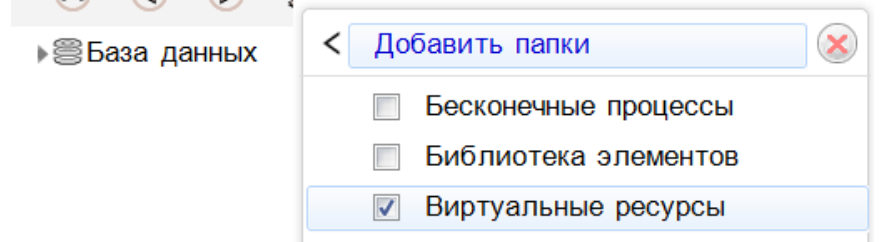

Далее вызываем ПКМ на папке Виртуальные ресурсы – Добавить папку – Справочники

| < Добавить палки       |
|------------------------|
| 🛄 Базы данных          |
| Побальные ссылки       |
| Данные                 |
| Программные приложения |
| Программные серверы    |
| Справочники            |
| Добавить               |
| Добашть                |

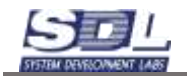

### Далее вызываем ПКМ на разделе «Справочники» - Добавить – Типа справочника

| ¬⊜База данных          | «»              |
|------------------------|-----------------|
| ⊸Ш Виртуальные ресурсы |                 |
| 🔲 Справочники          |                 |
|                        | <Добавить       |
|                        | Тип справочника |
|                        |                 |
|                        |                 |
|                        | Тип справочника |

В появившемся окне вводим название типов справочника «Текстовый». Нажимаем кнопку Добавить

|              |                                   | Monthe Line output                  |                                                                         |                                                                                                    |
|--------------|-----------------------------------|-------------------------------------|-------------------------------------------------------------------------|----------------------------------------------------------------------------------------------------|
| Del          | >                                 | Добавление Пар                      | аметры                                                                  | >                                                                                                    |
| по умолчанию | -                                 | Имя элемента                        | Текстовый                                                               |                                                                                                    |
| Справочники  |                                   | Родитель                            | Справочники                                                             |                                                                                                    |
|              |                                   | no vijo praseljo                    |                                                                         | _                                                                                                    |
|              | ры<br>по умолчанию<br>Справочники | ры ><br>по умолчанию<br>Справочники | ры > Добавление Гир<br>по умолчанию<br>Справочники Родитель<br>Родитель | ры > Добавление Пиранетры<br>по умолчанию<br>Справочники<br>Родитель Текстовый<br>Родитель Справочники |

#### Далее нажимаем ПКМ по типу справочника – Добавить – Справочник

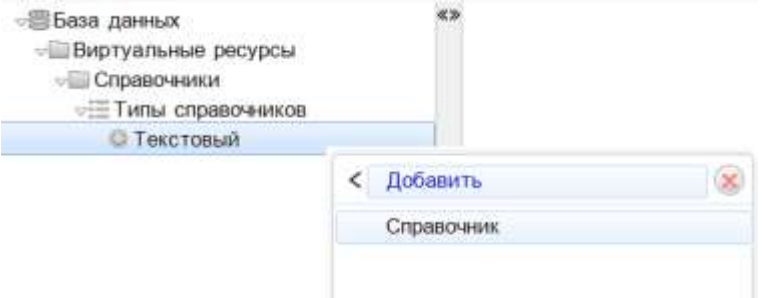

В появившемся окне вводим следующие параметры:

- Имя элемента Имя справочника, который будет отображаться в системе
- Тип объекта Тип объекта для создания справочника. В данном разделе собраны объекты по их типовому разделению (Активное устройство, Пассивное оборудование и т.д.).
- Объект справочника Выбор устройства для создания справочника
- Параметр объекта Выбор параметра, для которого создается справочник

В данном примере создан справочник для параметра «Владелец» на коммутаторе

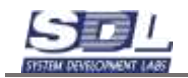

| Добавить Справочник |                  | 8 | Добавить Справочник |                     | X   |
|---------------------|------------------|---|---------------------|---------------------|-----|
| Добавление          |                  |   | Добавление          |                     |     |
| Имя элемента        | по умолчению     |   | Имя элемента        | Владелец на коммут  |     |
| Родитель            | Текстовый        |   | Родитель            | Текстовый           |     |
| ⊧Тип объектадля с_  | выбор обязателен |   | ⊧Тип объекта для с_ | Активное устройство | 1   |
| Объект справочника  | выбор обязателен |   | Объект справочника  | Коммутатор          | E   |
| Параметр объекта _  | выбор обязателен |   | Параметр объекта "  | Владелец            | I E |
|                     |                  |   |                     |                     |     |
|                     |                  |   | Владелец            |                     | 1   |
| До                  | бавить           |   | До                  | бавить              |     |

Далее наполняем справочник значениями. Вызываем ПКМ на справочнике – Добавить – Элемент справочника

| База данных                                                                             |       | 6.39               |   |
|-----------------------------------------------------------------------------------------|-------|--------------------|---|
| <ul> <li>Виртуальные ресурсы</li> <li>Справочники</li> <li>Типы справочников</li> </ul> |       |                    |   |
| Пекстовый                                                                               |       |                    |   |
| Владелец на комму                                                                       | /Ta*o |                    |   |
|                                                                                         | <     | Добавить           | 8 |
|                                                                                         |       | Элемент справочник | а |
|                                                                                         |       |                    |   |
|                                                                                         |       |                    |   |

В появившемся окне вводим параметры:

- Имя элемента Имя значения
- Во вкладке параметра Значение справочного элемента Дублируем имя значения

| Добавить Элеми | энт справочника    |    | Добавить Элемент справочника     | 8 |
|----------------|--------------------|----|----------------------------------|---|
| Добавление     | Париметры          | >< | Параметры                        |   |
| Имя элемента   | по умолчанию       |    | Значение справочно_              |   |
| Родитель       | Владелец на коммут |    |                                  |   |
|                |                    |    |                                  |   |
| Родитель       |                    |    | Значение справочного элемента    |   |
|                | Добавить           |    | Добавить                         |   |
| Добавить Элем  | энт справочника    | 8  | Добавить Элемент справочника     | 6 |
| Добавление     | Параметры          | >< | Параметры                        |   |
| Имя элемента   | КроссТелеком       |    | Значение справочно_ КроссТелеком |   |
| Родитель       | Владелец на коммут |    | 83 12                            |   |
|                |                    |    |                                  |   |
| по умолчанию   |                    |    | Значение справочного элемента    |   |
|                | Добавить           |    | Добавить                         |   |

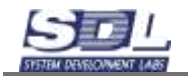

Нажимаем кнопку «Добавить». Под справочником появится введенное значение. При необходимости дополняем справочник новыми значениями.

- ⊲⊜База данных
  - Виртуальные ресурсы
    Поравочники
    - - . é Текстовый
        - ⊲≣ Справочники
          - ▽◎ Владелец на коммутато
            - ⊲≣Элементы справочника
              - ©КроссТелеком

На устройстве типа «Коммутатор» будет доступен справочник для выбора. Справа от поля будет значок со списком . Нажимаем на него и внизу будет доступен список справочников

| Владолоц 🛞                   |
|------------------------------|
| Редактировать текст          |
| Задать диалазон              |
| Создать пояснение            |
|                              |
| Владелец на коммутаторе >    |
|                              |
| Владяляц на коммутатора      |
|                              |
| -                            |
| < Владелец на коммутаторе 🛞  |
| КроссТелеком                 |
|                              |
| Добавить значение в справоч, |
|                              |
|                              |
|                              |
| Econs Ta memory              |
|                              |

В этом же меню пользователи могут дополнять существующие справочники.

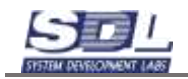

# 4. Журнал

В системе автоматически ведется журнал по событиям и операциям базы данных. Журналы создаются и ведутся на основании действий по добавлению, изменению, удалению объектов, открытии схем, авторизации и т.д.

Информацию из журналов нельзя никак отредактировать, удалить. Они дополняются автоматически при действиях пользователей и иных событиях.

# 4.1 Системные события

Вкладка «Системные события» содержит события, которые возникают в процессе работы. К ним относится запуск серверного приложения, изменения состояний объектов, открытие и закрытие схем и т.д.

При открытии вкладки «Учет» первой вкладкой открыты системные события. Сверху располагается месяц и даты.

|      | События Декабрь 2024              | 1 | 2   | з | 4  | 5 | 6  | 7 | 8 | 9 | 10 | 11 | 12 | 13 | 14 | 15 | 16 | 17 | 18 | 19 | 20 | 21 | 22 | 23  | 24 | 25 |
|------|-----------------------------------|---|-----|---|----|---|----|---|---|---|----|----|----|----|----|----|----|----|----|----|----|----|----|-----|----|----|
|      | Все события                       | - | 320 |   | 93 |   | 94 |   |   |   | 35 |    |    |    |    |    |    | 7  | 8  |    |    |    |    | 273 | 26 |    |
|      | 🖾 Запуск сервера                  |   | 1   |   | 2  |   | 22 |   |   |   | 1  |    |    |    |    |    |    | 1  | 4  |    |    |    |    | 2   | 6  |    |
| . 0  | 🔜 Остановка сервера               |   | 1   |   | 1  |   | 8  |   |   |   |    |    |    |    |    |    |    | 1  |    |    |    |    |    | 2   | 2  |    |
|      | Папуск резервного копирования     |   |     |   |    |   |    |   |   |   |    |    |    |    |    |    |    |    |    |    |    |    |    |     |    |    |
|      | Резервное копирование завершено   |   |     |   |    |   |    |   |   |   |    |    |    |    |    |    |    |    |    |    |    |    |    |     |    |    |
| 8    | Возникла ошибка во время резер.   |   |     |   |    |   |    |   |   |   |    |    |    |    |    |    |    |    |    |    |    |    |    |     |    |    |
|      | Изменение состояния объекта по.   |   | 256 |   |    |   |    |   |   |   |    |    |    |    |    |    |    |    |    |    |    |    |    | 256 |    |    |
| 8    | ШИзменение состояния объекта по.  |   | 44  |   | 54 |   | 10 |   |   |   | 24 |    |    |    |    |    |    |    |    |    |    |    |    |     |    |    |
|      | ПАвторизация пользователя в сис.  |   | 1   |   | 2  |   | 23 |   |   |   | 1  |    |    |    |    |    |    | 1  | 3  |    |    |    |    |     | 7  |    |
| 8    | Выход пользователя из системы     |   |     |   |    |   |    |   |   |   |    |    |    |    |    |    |    |    |    |    |    |    |    |     |    |    |
|      | Ошибка при попытке подключения    |   |     |   |    |   |    |   |   |   |    |    |    |    |    |    |    |    |    |    |    |    |    |     |    |    |
|      | ПСообщение по интерграции с мон.  |   |     |   |    |   |    |   |   |   |    |    |    |    |    |    |    |    |    |    |    |    |    |     |    |    |
|      | 🖾 Сообщение модуля горячего резе_ |   |     |   |    |   |    |   |   |   |    |    |    |    |    |    |    |    |    |    |    |    |    |     |    |    |
|      | ПСообщение модуля вертикальной.   |   |     |   |    |   |    |   |   |   |    |    |    |    |    |    |    |    |    |    |    |    |    |     |    |    |
|      | 🔤 Создание объекта                |   | 11  |   | 27 |   | 7  |   |   |   | 5  |    |    |    |    |    |    |    |    |    |    |    |    | 2   |    |    |
| 2    | 🔛 Удаление объекта                |   |     |   |    |   |    |   |   |   |    |    |    |    |    |    |    |    |    |    |    |    |    |     |    |    |
|      | Переименование объекта            |   |     |   |    |   |    |   |   |   |    |    |    |    |    |    |    |    |    |    |    |    |    |     |    |    |
| et., |                                   |   |     |   |    |   |    |   |   |   |    |    |    |    |    |    |    |    |    |    |    |    |    |     |    |    |

При нажатии в ячейку в нижней таблице будет отображены все события на определенный лень

| ~ -       |                   |                                                                                                    |                       |       |          |       |      |           |       |   |        |          |        |            |      |        |         |       |      |       |     |                 |       |     |      |     |     |    |    |    |      |    |     |     |      |     |   |     |   |    |     |
|-----------|-------------------|----------------------------------------------------------------------------------------------------|-----------------------|-------|----------|-------|------|-----------|-------|---|--------|----------|--------|------------|------|--------|---------|-------|------|-------|-----|-----------------|-------|-----|------|-----|-----|----|----|----|------|----|-----|-----|------|-----|---|-----|---|----|-----|
| - 11      | except 12         |                                                                                                    | Nypeak Bat            |       | -        | ***   |      |           |       |   |        |          |        |            |      |        |         |       |      |       |     |                 |       |     |      |     |     |    |    |    |      |    |     |     |      |     |   |     |   |    |     |
| 13        | События Д         | bootige 2024                                                                                                    |                       | 1     | 2 :      | 3     | 4    | 8.0       | 1     |   |        | 10       | -11-   | 2          | ŦĮ.  | 11     | 推行推     | 6,17  | *    | - 18  | 20  | 21              | 22    | 23  | 28   | 25  | -20 | 32 | 28 | 29 | - 36 | 81 | 1.1 | 2 3 | 8.)4 | - 1 | 1 | K V | 8 | .9 | >*  |
| 0.9       | Box colu          | 1200                                                                                                    |                       |       | 320      |       | 10   | - 24      |       |   |        | 35       |        |            |      |        |         | 1.2   |      |       |     |                 |       | 113 | 20   |     |     |    |    |    |      |    |     |     |      |     |   |     |   |    | t   |
| 0.1       | 300000            | oopeope                                                                                                    | 22                    |       |          |       | ٩.   |           |       |   |        |          | 1      | . 4        |      |        |         |       | 2    | .0    |     |                 |       |     |      |     |     |    |    |    |      |    |     |     |      | 1   |   |     |   |    |     |
| £1 .:.    | Octoed            | вол скрицы                                                                                                    | - 14                  |       |          |       |      |           |       |   |        |          | 1      |            |      |        |         |       | 2    | 2     |     |                 |       |     |      |     |     |    |    |    |      |    |     |     |      |     |   |     |   |    |     |
| Ð.,       | =390ytx           | perestation of                                                                                                    | (Rypoloales)          |       |          |       |      |           |       |   |        |          |        |            |      |        |         |       |      |       |     |                 |       |     |      |     |     |    |    |    |      |    |     |     |      |     |   |     |   |    |     |
| 11.1      | Persepter         | the stratement                                                                                                    | nap samplement        |       |          |       |      |           |       |   |        |          |        |            |      |        |         |       |      |       |     |                 |       |     |      |     |     |    |    |    |      |    |     |     |      |     |   |     |   |    |     |
| £1.5      | Dowen?            | the standburg and                                                                                                    | speak peak            |       |          |       |      |           |       |   |        |          |        |            |      |        |         |       |      |       |     |                 |       |     |      |     |     |    |    |    |      |    |     |     |      |     |   |     |   |    |     |
| Π.        | -Normer           | ##0.000708###                                                                                                    | a agreeua uo"         |       | 256      |       |      |           |       |   |        |          |        |            |      |        |         |       |      |       |     |                 |       | 256 |      |     |     |    |    |    |      |    |     |     |      |     |   |     |   |    |     |
| £7        | Ramoo             | ore continues                                                                                                    | R ODWARTS THE         |       | 44       |       | 54   | - 19      |       |   |        | 24       |        |            |      |        |         |       |      |       |     |                 |       |     |      |     |     |    |    |    |      |    |     |     |      |     |   |     |   |    |     |
| £2.;;     | Автори            | added solves                                                                                                    | GETERN & CHO.         |       | 1        |       | 2.0  | : 20      |       |   |        | ٩.,      |        |            |      |        |         | 1     | 18   |       |     |                 |       |     | 18.  |     |     |    |    |    |      |    |     |     |      |     |   |     |   |    |     |
| D.,       | Burryt            | EXALXIBETERS                                                                                                    | LIB CHCTHIAL          |       |          |       |      |           |       |   |        |          |        |            |      |        |         |       |      |       |     |                 |       |     |      |     |     |    |    |    |      |    |     |     |      |     |   |     |   |    |     |
| EL.       | Ouvfas            | 1 YOM DORWIN                                                                                                    | a magazite-seven      |       |          |       |      |           |       |   |        |          |        |            |      |        |         |       |      |       |     |                 |       |     |      |     |     |    |    |    |      |    |     |     |      |     |   |     |   |    |     |
| £1        | Confige           | ears to seried                                                                                                    | LORTHN C MON          |       |          |       |      |           |       |   |        |          |        |            |      |        |         |       |      |       |     |                 |       |     |      |     |     |    |    |    |      |    |     |     |      |     |   |     |   |    |     |
| <u>R.</u> | Crebus            | HIR MODIFIE                                                                                                    | raponero pese.        |       |          |       |      |           |       |   |        |          |        |            |      |        |         |       |      |       |     |                 |       |     |      |     |     |    |    |    |      |    |     |     |      |     |   |     |   |    |     |
| Q.,       | Coobuje           | ease worth the                                                                                                    | ustowayness.          |       | -        |       |      | 1.1       |       |   |        | 120      |        |            |      |        |         |       |      |       |     |                 |       | -   |      |     |     |    |    |    |      |    |     |     |      |     |   |     |   |    | 1   |
| 8.        | Critities         | BURNERS BURNERS                                                                                                    |                       |       |          |       | 11   |           |       |   |        | 8.       |        |            |      |        |         |       |      |       |     |                 |       | a   |      |     |     |    |    |    |      |    |     |     |      |     |   |     |   |    | 1.1 |
| 5.        | - Yiganee         | NO COLORTH                                                                                                    | 1.1.1.1.1.1.1.        |       |          |       |      |           |       |   |        |          |        |            |      |        |         |       |      |       |     |                 |       |     |      |     |     |    |    |    |      |    |     |     |      |     |   |     |   |    |     |
| <u>.</u>  | - Organis         | собълне         202         00           марке средовани собърствани собърствани с |                       |       |          |       |      |           |       |   |        |          |        |            |      |        |         |       |      |       |     |                 |       |     |      |     |     |    |    |    |      |    |     |     |      |     |   |     |   |    |     |
| 143       | Caymonia to       | Garant at -Dire                                                                                                    | maps from parents     |       |          |       |      |           |       |   |        |          |        |            |      |        |         |       |      |       |     |                 |       |     |      |     |     |    |    |    |      |    |     |     |      |     |   |     |   |    |     |
|           | randres           |                                                                                                    |                       |       |          |       |      |           |       |   |        |          |        |            |      |        |         |       |      |       |     |                 |       |     |      |     |     |    |    |    |      |    |     |     |      |     |   |     |   |    |     |
| - 5       | 2 0.030           | 64 - 30.01 200                                                                                                    | · ·                   | 10    | -Opt     | 111   |      |           |       |   |        | 1.1      | 9      |            |      |        |         |       |      |       |     |                 |       |     |      |     |     |    |    |    |      |    |     |     |      |     |   |     |   |    |     |
|           | Thursday.         | - Harr                                                                                                    | (Income)              |       |          |       |      |           |       |   | 1.0    | -        | -      |            |      |        |         |       |      |       | 164 | 10              |       |     |      |     |     |    |    |    |      |    |     |     |      |     |   |     |   |    |     |
| 1         | 02 12 2024        |                                                                                                    | Copeig satisfies      | 01.1  | FOTOE    | 6.04  | 607  | 00 ·      |       |   | 300    | wire'    | óspe   | Apple.     |      |        |         |       |      |       |     |                 |       |     |      |     |     |    |    |    |      |    |     |     |      |     |   |     |   |    |     |
| 2         | 102 12 2024       |                                                                                                    | Пользонитель          | 194   | n anto   | patio | 1814 | wipes in  | ere,  |   | An     | TIDDA    | 194.04 | 19 183     | nia  | ossin  | ite i   | 1.040 | 1960 | ÷.    | A   | <b>gan</b> i    | άúτ.  |     |      |     |     |    |    |    |      |    |     |     |      |     |   |     |   |    |     |
| . 5       | 02 17 2024        | Control 1                                                                                                    | CAMO Guild 1          | Hip   | unal.    |       |      |           |       |   | 101    | (DMT     | 10.0   | NOM.       | έ    |        |         |       |      |       | A   | dianes          | HC1   |     | 5687 | 2   |     |    |    |    |      |    |     |     |      |     |   |     |   |    |     |
| . 4       | 07 12 2024        | Come 1                                                                                                    | Cantas Guna 1         | inp   | inter in |       |      |           |       |   | 01     | (Dist    | Heit   | YOM.       | i    |        |         |       |      |       | A   | diam'r          | 801   |     | 5567 | 2   |     |    |    |    |      |    |     |     |      |     |   |     |   |    |     |
| 5         | 02.52.2024        | 1) Phone.                                                                                                    |                       |       |          |       |      |           |       |   | Cit    | (and     | 41.10  | <b>See</b> | tai. |        |         |       |      |       | A   | diam-           | 1.0   |     | 132  | Ø.  |     |    |    |    |      |    |     |     |      |     |   |     |   |    |     |
| . 0       | 02.12.2024        | Test 11                                                                                                    | Correspondence (etc.) | 010   | 0.000    | (ACC) | 0.8  | Seecold a | 0.000 | h | 904    | 0.01     | 992.9  | 00010      |      | er. 00 | 1,60    | 9.10  | 100  | N.:   | A   | diam            | HO'T. |     | 233  | 0   |     |    |    |    |      |    |     |     |      |     |   |     |   |    |     |
| 1         | 02 02 3024        | Test 11                                                                                                    | Cochoeses as          | -     | 1010 D   | aton  | - 1  | 5 cene    |       |   | (date) | All also | -      | 10.0       | -    | an of  | TARK?   | 10.12 | - 20 | н., . | A   | (internal       | 1.1   |     | 232  | 60  |     |    |    |    |      |    |     |     |      |     |   |     |   |    |     |
| 18.       | 02.12.2024        | Test 51 -                                                                                                    |                       |       |          |       |      |           |       |   | Cel    | 444      | 46.0   | 61.44      | 10   |        |         |       |      |       | A   | (insi           | 601   | 1   | 232  | 0   |     |    |    |    |      |    |     |     |      |     |   |     |   |    |     |
|           | 02 12 2024        | 12 2024. Test 11                                                                                                    |                       |       |          |       |      |           |       |   |        | ACA 41.9 | 900.0  | cipie nie  | -    | 61.0   | her     | 0.18  | 180  | œ.,   | 18  | diam            | ern.  |     | 249  | rir |     |    |    |    |      |    |     |     |      |     |   |     |   |    |     |
| 10        | 92 52 2024        | 12 2024, 192 108, Составное натражности Истринено<br>12 2024, 192 108, Составное истражиности Истринено                                                                                                    |                       |       |          |       |      |           |       |   |        |          | -      | cpe.ht     | 294  | in in  | The off | ni m  | .80  | ф.,   | A   | (park)          | 10.1  | £   | 243  | 53  |     |    |    |    |      |    |     |     |      |     |   |     |   |    |     |
| 11        | 02.12.2024        | 12.2024, 192.108. Состояния исправности: Исправно                                                                                                    |                       |       |          |       |      |           |       |   | 1014   | 101404   | 90.3   | 100.00     | 194  | 机试     | heri    | 10.75 | (80  | η¢    | A   | <b>C</b> phreis | HÇT.  |     | 243  | 99  |     |    |    |    |      |    |     |     |      |     |   |     |   |    |     |
| 9         | 02 52 2024        | 102 108                                                                                                    | Cochoeeee etc         | ripie | HIDCTH   | Pice  | pain | HD        |       |   | 1010   | NIN      | 410.1  | cipe no    |      | en of  | Suber 1 | B FE  | 103  | np.   | A   | (0.014          | HCT   | ÷   | \$43 | 6   |     |    |    |    |      |    |     |     |      |     |   |     |   |    |     |
| . 78      | 02.52,2024        | 102.168                                                                                                    | COLUMN INC            | ripia | HOC'DA   | 1901  | 100  | 60        |       |   | 914    | 6646     | 40)    | 00074      | 584  | ek (d  | (ben)   | a ne  | 100  | Q.,   | . 6 | (Inter-         | HC1   | -   | 941  | 1   |     |    |    |    |      |    |     |     |      |     |   |     |   |    |     |
| н         | 02 12 2024        | ОЛ 12 2024, 182 188, Состовнее мотриености Истранно.                                                                                                    |                       |       |          |       |      |           |       |   | 9834   | -        | 499.5  | COC TO     |      | 64 O   | SPHC1   | th FR | 100  | P     | A   | (Takes          | HC1   |     | 248  | Ŧ   |     |    |    |    |      |    |     |     |      |     |   |     |   |    |     |
| 1.6.1     | Internetional and | sideral - prays                                                                                                    |                       |       |          |       |      |           |       |   |        |          |        |            |      |        |         |       |      |       |     |                 |       |     |      |     |     |    |    |    |      |    |     |     |      |     |   |     |   |    |     |

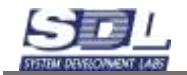

Дополнительно можно выбрать интервал дат по журналу. Для этого нажимаем в поле с датами и задаем интервал.

🤣 02.12.2024 : 14.55.33 - 31.12.2024 ▼

В начале отмечается начало интервала. Для переключения конца интервала ставим соответствующую галочку и выбираем дату.

|          | Выбе                                     | ерит                                                                                                    | е ин            | терв       | ал д         | цат        |                         |                                                                                                    | X     |         |          | Вь   | ыбе  | рит        | еи   | нте              | рва        | ал д                                                                                                    | цат                                                                                                    |             |      | (  | X        |    |      |             |         |        |      |     |                     |    |    |  |  |
|----------|------------------------------------------|----------------------------------------------------------------------------------------------------|-----------------|------------|--------------|------------|-------------------------|----------------------------------------------------------------------------------------------------|-------|---------|----------|------|------|------------|------|------------------|------------|----------------------------------------------------------------------------------------------------|----------------------------------------------------------------------------------------------------|-------------|------|----|----------|----|------|-------------|---------|--------|------|-----|---------------------|----|----|--|--|
|          |                                          | я                                                                                                    | нвар            | <b>•</b> • |              | 2          | 2025                    |                                                                                                    |       |         |          |      |      | Я          | нвар | ъ                |            |                                                                                                    |                                                                                                    | 202         | 25 • | ,  |          |    |      |             |         |        |      |     |                     |    |    |  |  |
|          | 1                                        |                                                                                                    |                 | 1          | 2            | 3          | 4                       |                                                                                                    | 5)    |         |          |      | 1    |            |      | ] 1              |            | 2                                                                                                    | 3                                                                                                    |             | 4    | 5  |          |    |      |             |         |        |      |     |                     |    |    |  |  |
|          | 2                                        | 6                                                                                                    | 7               | 8          | 9            | 10         | 11                      |                                                                                                    | 12    |         |          |      | 2    | 6          | 7    | 8                |            | 9                                                                                                    | 10                                                                                                    |             | 11   | 12 | 2        |    |      |             |         |        |      |     |                     |    |    |  |  |
|          | 3                                        | 13                                                                                                    | 14              | 15         | 16           | 17         | 18                      | 3                                                                                                    | 19    |         |          |      | 3    | 13         | 14   | 1                | 5          | 16                                                                                                    | 17                                                                                                    | ĩ           | 18   | 19 | <b>,</b> |    |      |             |         |        |      |     |                     |    |    |  |  |
|          | 4                                        | 20                                                                                                    | 21              | 22         | 23           | 24         | 25                      | 5 2                                                                                                    | 26    |         |          |      | 4    | 20         | 21   | 2                | 2          | 23                                                                                                    | 24                                                                                                    | Ĩ.          | 25   | 26 | 5        |    |      |             |         |        |      |     |                     |    |    |  |  |
|          | 5                                        | 27                                                                                                    | 28              | 29         | 30           | 31         |                         | ŕ                                                                                                    | 2     |         |          |      | 5    | 27         | 28   | 2                | a î        | 30                                                                                                    | 6                                                                                                    | Ń           | 1    | 2  | K.       |    |      |             |         |        |      |     |                     |    |    |  |  |
|          | 6                                        | 3                                                                                                    | 4               | 5          | 6            | 7          |                         | ŕ                                                                                                    | 9     |         |          |      | 6    | 3          | 4    |                  | ĥ          | 6                                                                                                    | 7                                                                                                    | Ŷ           | 8    | 9  | R        |    |      |             |         |        |      |     |                     |    |    |  |  |
|          | 0                                        | Час                                                                                                    | 14 <del>-</del> | • Мин      | 56           | , <u> </u> | Л_<br>ек <mark>2</mark> | 3 -                                                                                                    | •     |         |          |      | ι    | Час        | 14   | )<br>▼ N         | _)(<br>1ин | 56                                                                                                    | , <u> </u>                                                                                                    | _)(_<br>Сек | 23   |    |          |    |      |             |         |        |      |     |                     |    |    |  |  |
|          |                                          | Hous                                                                                                    |                 |            |              |            | -                       |                                                                                                    |       |         |          |      |      | laua       |      |                  | 000        |                                                                                                    |                                                                                                    | <b>э</b> т  |      |    |          |    |      |             |         |        |      |     |                     |    |    |  |  |
|          |                                          | 14 20                                                                                                    | 05 .            |            | 6 22         | а да       | ·                       |                                                                                                    |       | 1       |          |      | 1.0  | 1 20       | 25   | · 1/             | Epi        | : 22                                                                                                    | адо                                                                                                    | a 1         |      |    |          |    |      |             |         |        |      |     |                     |    |    |  |  |
|          | 01.0                                     | /1.20                                                                                                    | 20.             | 14.0       | 0.23         |            |                         |                                                                                                    |       | 1       |          |      | 1.0  | 1.20       | 20   | . 14.            | .00        | .20                                                                                                    |                                                                                                    | _           |      |    |          |    |      |             |         |        |      |     |                     |    |    |  |  |
|          |                                          | KOHE                                                                                                    | ец ин           | терв       | ала          | дат        |                         |                                                                                                    |       | 1       |          |      | K    |            | ци   | нте              | DBa        | ала                                                                                                    | да                                                                                                    | r           |      |    | _        |    |      |             |         |        |      |     |                     |    |    |  |  |
|          | 10.0                                     | 1.20                                                                                                    | 25 :            | 14.5       | 6.23         |            |                         |                                                                                                    |       | 1       |          | _3   | 1.0  | 1.20       | 25   | . 14             | .50        | .23                                                                                                    |                                                                                                    |             |      |    |          |    |      |             |         |        |      |     |                     |    |    |  |  |
|          |                                          |                                                                                                    |                 |            |              |            |                         |                                                                                                    |       |         |          |      |      |            |      |                  |            |                                                                                                    |                                                                                                    |             |      |    |          |    |      |             |         |        |      |     |                     |    |    |  |  |
|          |                                          | 300                                                                                                    |                 |            | nnar         | 1 0.01     |                         |                                                                                                    |       |         | <b>_</b> | 20 n | OT1  | MU         | TOP  |                  | 1 00       | <b>.</b> т                                                                                                    | 1                                                                                                    |             |      |    |          |    |      |             |         |        |      |     |                     |    |    |  |  |
|          |                                          | Задать интервала дат           01.2025 : 14.56.23           Задать интервал дат           01.01.2025 : 14.56.23           а отфильтруст все соб           Объектие Учет Журнал Пабеления           Учет Журнал Пабеления           оказа сервера           со резервного колирования           оказа сервера           со резервного колирования           оказа сервера           со резервного колирования |                 |            |              |            |                         |                                                                                                    |       |         |          |      |      | зад        | ањ   | ИН               | ieł        | вал                                                                                                    | где                                                                                                    | a 1         | J    |    |          |    |      |             |         |        |      |     |                     |    |    |  |  |
|          |                                          | 0                                                                                                    |                 |            |              |            |                         |                                                                                                    | На    | чало    | инт      | ере  | зала | дат        |      |                  |            |                                                                                                    |                                                                                                    |             |      |    |          |    |      |             |         |        |      |     |                     |    |    |  |  |
| Си       | стем                                     | a oʻ                                                                                                    | бы              | гия        | яз           | a          | вы                      | бр                                                                                                    | ані   | ы       | йц       | инт  | ren  | ва         | лл   | tar              | г          |                                                                                                    |                                                                                                    |             |      |    |          |    |      |             |         |        |      |     |                     |    |    |  |  |
| - Ha     | ant Jugen                                | 00.,                                                                                                    | (The            | HYPH       | 4.0          |            |                         |                                                                                                    |       | 2011-17 |          |      |      | - <b>r</b> |      |                  |            |                                                                                                    |                                                                                                    |             |      | -  |          |    |      |             |         | 1000   |      |     |                     |    |    |  |  |
| C        | обытия                                   | Pire                                                                                                    | abr X           | 125        |              | 2          | 3                       | 4                                                                                                    | 5     | 6       | 7        | 8 1  | 9 K  | 11         | 挈    | 13               | 14 1       | 5 R                                                                                                    | - 17                                                                                                    | 18          | 19   | 20 | 21       | 22 | 23   | 24          | 25      | 26     | 27   | 28  | 58                  | 30 | 31 |  |  |
| 1.95     | Bce co                                   | хбыти                                                                                                    | 8               |            |              |            |                         | -                                                                                                    |       |         |          |      |      |            | 7    |                  |            |                                                                                                    |                                                                                                    |             |      |    |          |    |      |             |         |        |      |     |                     |    |    |  |  |
|          | Jany                                     | CK CB                                                                                                    | peepa           |            |              |            |                         |                                                                                                    |       |         |          |      |      |            | 1    |                  |            |                                                                                                    |                                                                                                    |             |      |    |          |    |      |             |         |        |      |     |                     |    |    |  |  |
|          | Och                                      | вноека                                                                                                    | a cepa          | epa        | 12122        | 1.11       |                         |                                                                                                    |       |         |          |      |      |            |      |                  |            |                                                                                                    |                                                                                                    |             |      |    |          |    |      |             |         |        |      |     |                     |    |    |  |  |
| -        | i Jany                                   | cx pe                                                                                                    | зервно          | co son     | ирова        | HM18       |                         |                                                                                                    |       |         |          |      |      |            |      |                  |            |                                                                                                    |                                                                                                    |             |      |    |          |    |      |             |         |        |      |     |                     |    |    |  |  |
| -        | Peac                                     | реное                                                                                                    | конир           | ювани      | 6 3866       | ршенс      | 1.                      |                                                                                                    |       |         |          |      |      |            |      |                  |            |                                                                                                    |                                                                                                    |             |      |    |          |    |      |             |         |        |      |     |                     |    |    |  |  |
|          | Beak                                     | NICISA                                                                                                    | оттиря          | 20 00 B    | pown j       | pesep.     |                         |                                                                                                    |       |         |          |      |      |            |      |                  |            |                                                                                                    |                                                                                                    |             |      |    |          |    |      |             |         |        |      |     |                     |    |    |  |  |
|          | E VISM                                   | 00100114                                                                                                    | a coct          | 07944407   | 001-01       | та по,     |                         |                                                                                                    |       |         |          |      |      |            |      |                  |            |                                                                                                    |                                                                                                    |             |      |    |          |    |      |             |         |        |      |     |                     |    |    |  |  |
| <u>.</u> | E VISM                                   | OF-IGHINA                                                                                                    | 8 0001          | DEMNER     | 007-04       | та по,     |                         |                                                                                                    |       |         |          |      |      |            |      |                  |            |                                                                                                    |                                                                                                    |             |      |    |          |    |      |             |         |        |      |     |                     |    |    |  |  |
| -        | ART                                      | opusa                                                                                                    | ция по          | uracet     | теля         | в сис.     | -                       |                                                                                                    |       |         |          |      |      |            |      |                  |            |                                                                                                    |                                                                                                    |             |      |    |          |    |      |             |         |        |      |     |                     |    |    |  |  |
| -        | BPOO                                     | on no                                                                                                    | пьзова          | теля а     | 43 CHC       | темы       |                         |                                                                                                    |       |         |          |      |      |            |      |                  |            |                                                                                                    |                                                                                                    |             |      |    |          |    |      |             |         |        |      |     |                     |    |    |  |  |
|          | E Our                                    | 1048 1                                                                                                    | pu nor          | ISITKE I   | юдиль        | 046464     | 4                       |                                                                                                    |       |         |          |      |      |            |      |                  |            |                                                                                                    |                                                                                                    |             |      |    |          |    |      |             |         |        |      |     |                     |    |    |  |  |
| -        | Cool                                     | ощени                                                                                                    | He HO #         | ніерір     | SECTION 1    | C MOH      |                         |                                                                                                    |       |         |          |      |      |            |      |                  |            |                                                                                                    |                                                                                                    |             |      |    |          |    |      |             |         |        |      |     |                     |    |    |  |  |
|          | E Cool                                   | ощени                                                                                                    | IS MOUT         | 101 101    | Louise o     | peae.      | 2                       |                                                                                                    |       |         |          |      |      |            |      |                  |            |                                                                                                    |                                                                                                    |             |      |    |          |    |      |             |         |        |      |     |                     |    |    |  |  |
|          | Cool                                     | ощени                                                                                                    | обл он          | VIDI BE    | ртика        | HEHOM.     | -                       |                                                                                                    |       |         |          |      |      |            | 4    |                  |            |                                                                                                    |                                                                                                    |             |      |    |          |    |      |             |         |        |      |     |                     |    |    |  |  |
|          | C03                                      | Тание                                                                                                    | 0056            | 18         |              |            |                         |                                                                                                    |       |         |          |      |      |            | 1    |                  |            |                                                                                                    |                                                                                                    |             |      |    |          |    |      |             |         |        |      |     |                     |    |    |  |  |
|          | Theory                                   | POHING                                                                                                    | 00.66           | 18         | -            |            |                         |                                                                                                    |       |         |          |      |      |            |      |                  |            |                                                                                                    |                                                                                                    |             |      |    |          |    |      |             |         |        |      |     |                     |    |    |  |  |
|          | Cont                                     | CPINALITY                                                                                                    | - CHORE         | UNDO       | a in         |            |                         |                                                                                                    |       |         |          |      |      |            |      |                  |            |                                                                                                    |                                                                                                    |             |      |    |          |    |      |             |         |        |      |     |                     |    |    |  |  |
| 63       | Cocrement                                | ереименование объекта<br>попошая сченка<br>иные события 👻 Стирация базы данных                                                                                                    |                 |            |              |            |                         |                                                                                                    |       |         |          |      |      |            |      |                  |            |                                                                                                    |                                                                                                    |             |      |    |          |    |      |             |         |        |      |     |                     |    |    |  |  |
| e        | 01.0                                     | 1 2025                                                                                                    | 14.5            | Euro       | opin         | 10.00      | cinia                   | 1064                                                                                                    | COLTO |         |          | -    | 4    |            |      |                  |            |                                                                                                    |                                                                                                    |             |      |    |          |    |      |             |         |        |      |     |                     |    |    |  |  |
| -        | Illets a s                               | 10.00                                                                                                    | 00.00           |            | <b>Olica</b> | 14         |                         |                                                                                                    |       |         |          |      |      |            | 113  |                  | 12         |                                                                                                    |                                                                                                    |             |      |    |          |    |      | 344         |         |        |      |     |                     |    |    |  |  |
| 1        | 10.01.90                                 | 125                                                                                                    |                 |            | Conne        | -          |                         | a e                                                                                                    | True  | 10.100  | finn     | nī.  |      |            |      | lamo             | 1.00       | meen                                                                                                    |                                                                                                    |             |      |    |          |    |      |             |         |        |      |     |                     |    | -  |  |  |
| 2        | 10 01 20                                 | 125                                                                                                    | PO 9            | 02         | same         | at deals   | a sadara da             | 10.16                                                                                                    | 1.58  | - 140   | estal i  | 100  |      |            | 1    | Jona and         | - CT       | - ofice                                                                                                    | DETE                                                                                                    |             |      |    |          |    |      | A           |         |        |      | 144 | 220                 |    |    |  |  |
| 3        | 10 01 2                                  | 125                                                                                                    | Cross           | 12         | Creat        | a tiura    | a pro                   | DUT                                                                                                    | 1     |         |          |      |      |            | 2    | Tare             | THE        | 1 1 1 1 1 1                                                                                                    | Mag                                                                                                    |             |      |    |          |    |      | Am          | April 1 | MOT.   |      | 120 | 05.4                |    |    |  |  |
| 4        | 10.01.20                                 | 125                                                                                                    | Crow            |            | Cross        | a filling  | a 075                   | The I'm                                                                                                    |       |         |          |      |      |            | 2    | Ature            | TIA        | 1 0100                                                                                                    |                                                                                                    |             |      |    |          |    |      | An          | ALC: N  | MACT.  | 5    | 105 | 702                 |    |    |  |  |
| 5        | 10 01 2                                  | N 01 2025, CKewa 5, CKewa Burra Original                                                                                                    |                 |            |              |            |                         | 1                                                                                                    |       |         |          |      |      | 2          | Ture | The              | 1 010      | ARL I                                                                                                    |                                                                                                    |             |      |    |          |    | 6.70 | ADD:        | HACT.   | -      | 6.61 | 879 |                     |    |    |  |  |
| 6        | 10.01.20                                 | 125                                                                                                    | Cross           | 2          | Cynes        | a filling  | a 0.75                  | DATE                                                                                                    | al .  |         |          |      |      |            |      | Ture             | TIME       | - CAR                                                                                                    | ANU                                                                                                    |             |      |    |          |    |      | An          | MAR .   | MARTY. |      | 129 | 05.4                |    |    |  |  |
| 7        | 10.01.2                                  | not-                                                                                                    | Creat           | 2.0        | CYN          | a contra   | a (11)                  | CALCER OF CALCULAR OF CALCULAR |       |         |          |      |      |            | 3    | Anape            | 1 1 1 1 1  | 0,000                                                                                                    | 7400                                                                                                    |             |      |    |          |    |      | A-11        |         | 1000   | 5    | 400 | 707                 |    |    |  |  |
|          | 10.01.2025. Схема р. Схема была открыта! |                                                                                                    |                 |            |              |            |                         |                                                                                                    |       |         |          |      |      |            |      | A REAL PROPERTY. |            | <ul> <li>A second second sec<br/>second second second second second second second second second second second second second second second second second second second second second second second second second second second second second second second second second sec</li></ul> | and the second second se |             |      |    |          |    |      | - mail 1998 |         | -      |      |     | ALC: NOT THE OWNER. |    |    |  |  |

Дополнительно можно отфильтровать информацию по конкретному пользователю системы.

.

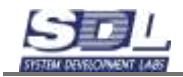

| + 14 | ider Jujan O  | SPERIO NAME   | Wypsian Math     | 6764 | and the | 10143 |            |              |       |        |            |      |    |      |       |       |       |     |    |    |    |    |    |    |      |       |      |    |     |     |    |    |    |    |
|------|---------------|---------------|------------------|------|---------|-------|------------|--------------|-------|--------|------------|------|----|------|-------|-------|-------|-----|----|----|----|----|----|----|------|-------|------|----|-----|-----|----|----|----|----|
| (    | обытия 5      | нварь 2025    |                  | 1    | 2       | 3     | 4          | 5            | 6     | 7      | 8          | 9    | 10 | 11   | 12    | 13    | 14    | 15  | 16 | 17 | 18 | 19 | 20 | 21 | 22   | 23    | 24   | 25 | 26  | 27  | 28 | 29 | 30 | 31 |
| 11.4 | Все собы      | THR           |                  |      |         |       |            |              |       |        |            |      | 6  |      |       |       |       |     |    |    |    |    |    |    |      |       |      |    |     |     |    |    |    |    |
| E    | III 3anyox    | сервера       |                  |      |         |       |            |              |       |        |            |      |    |      |       |       |       |     |    |    |    |    |    |    |      |       |      |    |     |     |    |    |    |    |
| 23   | Остано        | вка сервера   |                  |      |         |       |            |              |       |        |            |      |    |      |       |       |       |     |    |    |    |    |    |    |      |       |      |    |     |     |    |    |    |    |
| E    | П Запуск      | резераного ко | пирования        |      |         |       |            |              |       |        |            |      |    |      |       |       |       |     |    |    |    |    |    |    |      |       |      |    |     |     |    |    |    |    |
| 1    | Резерен       | юе копирован  | ме завершено     |      |         |       |            |              |       |        |            |      |    |      |       |       |       |     |    |    |    |    |    |    |      |       |      |    |     |     |    |    |    |    |
| 0    | Всания        | та ощибка во  | премя резер.     |      |         |       |            |              |       |        |            |      |    |      |       |       |       |     |    |    |    |    |    |    |      |       |      |    |     |     |    |    |    |    |
|      | Измоно        | ние состояни  | я объекта по,    |      |         |       |            |              |       |        |            |      |    |      |       |       |       |     |    |    |    |    |    |    |      |       |      |    |     |     |    |    |    |    |
| 13   | Пурина        | ние состояния | я объекта по,    |      |         |       |            |              |       |        |            |      |    |      |       |       |       |     |    |    |    |    |    |    |      |       |      |    |     |     |    |    |    |    |
| 10   | П Автори      | зация пользо  | вателя в сис_    |      |         |       |            |              |       |        |            |      |    |      |       |       |       |     |    |    |    |    |    |    |      |       |      |    |     |     |    |    |    |    |
|      | ≣Вьоход       | пользователя  | и из системы     |      |         |       |            |              |       |        |            |      |    |      |       |       |       |     |    |    |    |    |    |    |      |       |      |    |     |     |    |    |    |    |
| 0    | П Ошибка      | в при попыти  | в подключения    |      |         |       |            |              |       |        |            |      |    |      |       |       |       |     |    |    |    |    |    |    |      |       |      |    |     |     |    |    |    |    |
| 0    | 🔛 Сообщи      | ние по интер  | грации с мон_    |      |         |       |            |              |       |        |            |      |    |      |       |       |       |     |    |    |    |    |    |    |      |       |      |    |     |     |    |    |    |    |
| 0    | 🗇 Сообще      | ние модуля    | горячего резе.   |      |         |       |            |              |       |        |            |      |    |      |       |       |       |     |    |    |    |    |    |    |      |       |      |    |     |     |    |    |    |    |
| 0    | Сообще        | ние модуля    | вертикальной.    |      |         |       |            |              |       |        |            |      |    |      |       |       |       |     |    |    |    |    |    |    |      |       |      |    |     |     |    |    |    |    |
| 0    | 💷 Создан      | ие объекта    |                  |      |         |       |            |              |       |        |            |      | 1  |      |       |       |       |     |    |    |    |    |    |    |      |       |      |    |     |     |    |    |    |    |
| 10   | 🔲 Удален      | ие объекта    |                  |      |         |       |            |              |       |        |            |      |    |      |       |       |       |     |    |    |    |    |    |    |      |       |      |    |     |     |    |    |    |    |
| £1.  | Переим        | енование объ  | екта             |      |         |       |            |              |       |        |            |      |    |      |       |       |       |     |    |    |    |    |    |    |      |       |      |    |     |     |    |    |    |    |
| 1    | Consu         |               | - 1906.<br>1916  |      |         |       |            |              |       |        |            |      |    |      |       |       |       |     |    |    |    |    |    |    |      |       |      |    |     |     |    |    |    |    |
| 103  | Cacheniene xx | Berns - Dris  | рафи дази Танник | _    |         |       | _          |              |       |        |            |      |    | _    |       | _     |       |     |    | _  | _  |    |    | _  | _    |       |      | _  |     |     | _  | _  |    |    |
| ¢    | 01.01.20      | 25 : 14.56.23 | - 31 01.2025 🔹   | 1    | \gaa    | Heren | rpa        | тар          | CINC  | TON    | њ <u>_</u> | 90   |    | •    | Ð     |       |       |     |    |    |    |    |    |    |      |       |      |    |     |     |    |    |    |    |
|      | Rate + space  | 0.004H        | Onecare          |      | 8       | ыбор  | ) a        | пьт          | ерна  | атия   | ы          |      | 8  |      | 197   | á., . |       |     |    |    |    |    |    |    | (14) |       |      |    |     |     |    |    |    |    |
| 1    | 10.01.2025    | PO 202_       |                  |      | 100     |       |            |              |       |        |            |      |    | a    | 10110 | 06    | 3-061 | ra. |    |    |    |    |    |    | Ag   | Maria | иот  |    | 144 | 220 |    |    |    |    |
| 2    | 10.01.2025    | Схема 2       | Схема была о     | TI . | Hit     | испо  | CIT I      | syer         | TCH.  |        |            | - 45 |    | P    | UTIN  | i cx  | OML   |     |    |    |    |    |    |    | Ад   | мин   | NCT  |    | 128 | 964 |    |    |    |    |
| 3    | 10.01.2025    | Схема р.      | Схема была о     | T    | Ena     | RHH   | άT)<br>È M | ARTS<br>0.0V | AL C  | NCT    | oryes      | _ N  |    | P    | ыти   | ) CX  | ONE   |     |    |    |    |    |    |    | Ал   | MIN   | NCT. |    | 105 | 707 |    |    |    |    |
| 4    | 10.01.2025    | Схема 1       | Схема была о     | T    | ABT     | OCXE  | Mb         | 1 AL         | 1.14  |        |            |      |    | p    | ытия  | CX    | oML   |     |    |    |    |    |    |    | Ал   | M994  | ист  | 2  | 658 | 372 |    |    |    |    |
| 5    | 10.01.2025    | Схема 2       | Схема была о     | T    | A       |       | 114        | тир          | uji t | 11.6.4 | 10         |      |    | p    | ытия  | CX    | емы   |     |    |    |    |    |    |    | Ал   | MIN   | UCT. |    | 128 | 964 |    |    |    |    |
| 6    | 10.01,2025    | Скема р.      | Схема была о     | ткр  | ытаі    |       |            |              |       |        |            |      | 0  | тире | ыти   | a cx  | өмы   | 1   |    |    |    |    |    |    | Ал   | MH    | ист. | 2  | 105 | 707 |    |    |    |    |
|      |               |               |                  |      |         |       |            |              |       |        |            |      |    |      |       |       |       |     |    |    |    |    |    |    |      |       |      |    |     |     |    |    |    |    |
|      |               |               |                  |      |         |       |            |              |       |        |            |      |    |      |       |       |       |     |    |    |    |    |    |    |      |       |      |    |     |     |    |    |    |    |

# 4.2 Операции базы данных

Вкладка «Операции базы данных» содержит операции, которые возникают в процессе работы. К ним относится добавление объектов, создание нагрузок, изменение параметров, удаление данных и т.д.

| $\alpha$ | ~         |               |        |         |
|----------|-----------|---------------|--------|---------|
| Denvu    | TODIUIUI  | nachonaraeter | Mecall |         |
|          | Tautrindi | располагастся | мссян  | и латы. |
|          |           |               |        |         |

| События Декабрь 2024                         | 1 | 2   | 3 | 4   | 5 | 6  | 7 | 8 | 9 | 10  | 11 | 12 | 13 | 14 | 15 | 16 | 17 | 18 | 19 | 20 | 21 | 22 | 23  | 24 | 25 | 26 | 27 | 28 | 29 |
|----------------------------------------------|---|-----|---|-----|---|----|---|---|---|-----|----|----|----|----|----|----|----|----|----|----|----|----|-----|----|----|----|----|----|----|
| 🗈 🛛 🗐 Все транзакции                         |   | 554 |   | 361 |   | 69 |   |   |   | 105 |    |    |    |    |    |    |    |    |    |    |    |    | 326 | 11 |    |    |    |    |    |
| П Добавление системных данных                |   |     |   |     |   |    |   |   |   |     |    |    |    |    |    |    |    |    |    |    |    |    |     |    |    |    |    |    |    |
| 📃 🔤 Добавление промежуточных дан.            |   | 6   |   | 9   |   | 1  |   |   |   | 2   |    |    |    |    |    |    |    |    |    |    |    |    | 4   |    |    |    |    |    |    |
| Импорт данных в базу                         |   |     |   |     |   |    |   |   |   |     |    |    |    |    |    |    |    |    |    |    |    |    |     |    |    |    |    |    |    |
| Добавление в словарь                         |   | 370 |   | 129 |   | 11 |   |   |   | 17  |    |    |    |    |    |    |    |    |    |    |    |    | 298 | 5  |    |    |    |    |    |
| Добавление изображения                       |   |     |   |     |   |    |   |   |   |     |    |    |    |    |    |    |    |    |    |    |    |    |     |    |    |    |    |    |    |
| Добавление файла                             |   |     |   |     |   |    |   |   |   |     |    |    |    |    |    |    |    |    |    |    |    |    |     |    |    |    |    |    |    |
| Добавление элементов                         |   | 29  |   | 36  |   | 10 |   |   |   | 12  |    |    |    |    |    |    |    |    |    |    |    |    | -6  |    |    |    |    |    |    |
| П Добавление логических данных               |   |     |   |     |   |    |   |   |   |     |    |    |    |    |    |    |    |    |    |    |    |    |     |    |    |    |    |    |    |
| Удаление данных                              |   |     |   |     |   |    |   |   |   |     |    |    |    |    |    |    |    |    |    |    |    |    |     |    |    |    |    |    |    |
| инение имени                                 |   |     |   | 1   |   |    |   |   |   |     |    |    |    |    |    |    |    |    |    |    |    |    |     |    |    |    |    |    |    |
| водтяменания парамятров                      |   | 30  |   | 36  |   | 10 |   |   |   | 12  |    |    |    |    |    |    |    |    |    |    |    |    | 3   | 1  |    |    |    |    |    |
| Изменение состояния                          |   | 71  |   | 84  |   | 20 |   |   |   | 36  |    |    |    |    |    |    |    |    |    |    |    |    | 8   |    |    |    |    |    |    |
| 📃 🔜 Запись трассы                            |   |     |   |     |   |    |   |   |   |     |    |    |    |    |    |    |    |    |    |    |    |    |     |    |    |    |    |    |    |
| 🗌 🔛 Изменение трассы                         |   |     |   |     |   |    |   |   |   |     |    |    |    |    |    |    |    |    |    |    |    |    |     |    |    |    |    |    |    |
| 🗋 🔛 Удаление трассы                          |   |     |   |     |   |    |   |   |   |     |    |    |    |    |    |    |    |    |    |    |    |    |     |    |    |    |    |    |    |
| Изменение попичексих данных                  |   |     |   |     |   |    |   |   |   |     |    |    |    |    |    |    |    |    |    |    |    |    |     |    |    |    |    |    |    |
| In Mexicous Adding     Orregular Information | - |     |   |     |   |    |   |   |   |     |    |    |    |    |    |    |    |    |    |    |    |    |     |    |    |    |    |    |    |

При нажатии в ячейку в нижней таблице будет отображены все события на определенный день

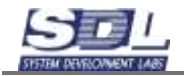

| Goburnes                                                                                                    | Декибрь 2024              | 1      | 2      | 3 4      | đ     | 6        | 3       | -6           | а,     | 10       | 壮   | 12 | 13  | -14   | 15 | 15 | .17 | -10 | 19 | 50 | 21 | 22 | 33   | 24 | 25 | 26 | 27 | 28 |   |
|----------------------------------------------------------------------------------------------------|---------------------------|--------|--------|----------|-------|----------|---------|--------------|--------|----------|-----|----|-----|-------|----|----|-----|-----|----|----|----|----|------|----|----|----|----|----|---|
| - + BBGR TJ                                                                                                    | оналания                  |        | 554    | 26       | 1     | 199      |         |              |        | 106      |     |    |     |       |    |    |     |     |    |    |    |    | 3,26 | 11 |    |    |    |    |   |
| 10 April 10 April 10 | авление системных длее    | NA .   |        |          |       |          |         |              |        |          |     |    |     |       |    |    |     |     |    |    |    |    |      |    |    |    |    |    |   |
| E in Art                                                                                                    | автичние промежутсчных    | 2094.  | 6      | 0        |       |          |         |              |        | 2        |     |    |     |       |    |    |     |     |    |    |    |    | 4    |    |    |    |    |    |   |
| E Ester                                                                                                    | орт данных и базу         |        |        |          |       |          |         |              |        |          |     |    |     |       |    |    |     |     |    |    |    |    |      |    |    |    |    |    |   |
| □ Ξ.Доб                                                                                                    | авление в споварь         |        | 370    | 121      | 0     | 11       |         |              |        | 17       |     |    |     |       |    |    |     |     |    |    |    |    | 298  | 5  |    |    |    |    |   |
| 11 Dog                                                                                                    | авление изображения       |        |        |          |       |          |         |              |        |          |     |    |     |       |    |    |     |     |    |    |    |    |      |    |    |    |    |    |   |
| □ □ 100                                                                                                    | anisee daina              |        |        |          |       |          |         |              |        |          |     |    |     |       |    |    |     |     |    |    |    |    |      |    |    |    |    |    |   |
| □ □ 000                                                                                                    | BOTHERE STREAM TOP        |        | 29     | 38       |       | 10       |         |              |        | 12       |     |    |     |       |    |    |     |     |    |    |    |    | 8.   |    |    |    |    |    |   |
| П П Доб                                                                                                    | авление полических данн   | NK .   |        |          |       |          |         |              |        |          |     |    |     |       |    |    |     |     |    |    |    |    |      |    |    |    |    |    |   |
| E VDs                                                                                                    | пение данных              |        |        |          |       |          |         |              |        |          |     |    |     |       |    |    |     |     |    |    |    |    |      |    |    |    |    |    |   |
| E Distan                                                                                                    | OPRIME STATION            |        |        | 1        |       |          |         |              |        |          |     |    |     |       |    |    |     |     |    |    |    |    |      |    |    |    |    |    |   |
| E EMan                                                                                                    | енению паранютров         |        | 30     | 36       |       | 10       |         |              |        | 12       |     |    |     |       |    |    |     |     |    |    |    |    | 3    | 1  |    |    |    |    |   |
| ii: Mate                                                                                                    | evenue coctorean          |        | 71     | - 64     |       | - 29     |         |              |        | 36       |     |    |     |       |    |    |     |     |    |    |    |    | a    |    |    |    |    |    |   |
| E San                                                                                                    | есь трассы                |        |        |          |       |          |         |              |        |          |     |    |     |       |    |    |     |     |    |    |    |    |      |    |    |    |    |    |   |
| E Max                                                                                                    | оконно трассы             |        |        |          |       |          |         |              |        |          |     |    |     |       |    |    |     |     |    |    |    |    |      |    |    |    |    |    |   |
| 🔲 🔤 Уда                                                                                                    | пению трассы              |        |        |          |       |          |         |              |        |          |     |    |     |       |    |    |     |     |    |    |    |    |      |    |    |    |    |    |   |
| iii Mass                                                                                                    | енение погиченских данны  | 06     |        |          |       |          |         |              |        |          |     |    |     |       |    |    |     |     |    |    |    |    |      |    |    |    |    |    |   |
| A day in the set                                                                                                    | mana ing itophing         |        |        |          |       |          |         |              |        |          |     |    |     |       |    |    |     |     |    |    |    |    |      |    |    |    |    |    |   |
| 100000                                                                                                    |                           | 1      |        |          | -     | 1000     | 1040.0  |              |        | 0.111    | _   |    |     |       |    |    |     |     |    |    |    |    |      |    | _  | _  | _  | _  | ľ |
| @ 01t                                                                                                    | 2 2024 14 68 34 - 10 01 2 | 025    | Адралы | MC (pato | p cys | created  | .10     |              | ٠      | -67      |     |    |     |       |    |    |     |     |    |    |    |    |      |    |    |    |    |    |   |
| + []]]                                                                                                    | an Data - span            | dans.  |        |          | let t |          |         |              |        |          |     |    | 211 |       |    |    |     |     |    |    |    |    |      |    |    |    |    |    |   |
| 1 -8647                                                                                                    | 02.12 2024 10 17 10       | Адана  | ctperc | 0        | Bobs  | 8.004    | -       | cino         | 000    | 6        |     | 1  |     | 17.32 | 12 |    |     |     |    |    |    |    |      |    |    |    |    |    |   |
| 2 12321                                                                                                    | 2                         |        |        |          | Teers |          |         |              |        |          |     |    |     |       |    |    |     |     |    |    |    |    |      |    |    |    |    |    |   |
| 3 0648                                                                                                    | 02.12.2024.10.17.13       | Apania | страто | 0        | Доба  | enon     | 10-00   | ions         | into   |          |     | 3  |     | t235  | 13 |    |     |     |    |    |    |    |      |    |    |    |    |    |   |
| 4 1232                                                                                                    | D Hosen sove2             |        |        |          | 3ceia |          |         |              |        |          |     |    |     |       |    |    |     |     |    |    |    |    |      |    |    |    |    |    |   |
| 5 1232                                                                                                    | N Hosan 33482             |        |        |          | 3048  | ofice    | y ia ne |              | ю.     |          |     |    |     |       |    |    |     |     |    |    |    |    |      |    |    |    |    |    |   |
| 6 \$232                                                                                                    | 5 Houasi 20462            |        |        |          | - 00  | dina.    |         |              |        |          |     |    |     |       |    |    |     |     |    |    |    |    |      |    |    |    |    |    |   |
| 7 -8049                                                                                                    | 02 12 2024 10 17 19       | Адани  | страто | 0        | Доба  | 6700     | na np   | ά <i>ι</i> κ | (ex)   | 0966     | . 3 | 2  |     | t232  | 16 |    |     |     |    |    |    |    |      |    |    |    |    |    |   |
| 8 1232                                                                                                    | 6                         |        |        |          | This  | THE      |         |              |        |          |     |    |     |       |    |    |     |     |    |    |    |    |      |    |    |    |    |    |   |
| 8 232                                                                                                    | u .                       |        |        |          | (b)HE | 16 30    | 141.08  | 6cn          | 1.8.0  | diments) | i   |    |     |       |    |    |     |     |    |    |    |    |      |    |    |    |    |    |   |
| 10 8650                                                                                                    | 02 12 2024 10 17 19       | Ajasne | страто | 0        | Доба  | 101040   | 10 30   | NIM          | ini tu |          |     | 3  |     | 1232  | 61 |    |     |     |    |    |    |    |      |    |    |    |    |    |   |
| 11 12321                                                                                                    | 8 11 Hosan sona2          |        |        |          | Пунк  | £        |         |              |        |          |     |    |     |       |    |    |     |     |    |    |    |    |      |    |    |    |    |    |   |
| 17 12.12                                                                                                    | 9 11 Hosen screat         |        |        |          | Type  | 1 204    | e obc   | itte         | 8118   | 10101    |     |    |     |       |    |    |     |     |    |    |    |    |      |    |    |    |    |    |   |
| 13 12323                                                                                                    | 0 11 Hosen aske2          |        |        |          | - 05  | antes.   |         |              |        |          |     |    |     |       |    |    |     |     |    |    |    |    |      |    |    |    |    |    |   |
| 14 -0051                                                                                                    | 02.12.2024 10.17.20       | Azanna | страто | ip i     | /iswo | econieso | (nap)   | awa          | Tpop   | 2        |     | 2  | 2   | t232  | 21 |    |     |     |    |    |    |    |      |    |    |    |    |    |   |
| 2 8 5' Bererete                                                                                                    | · Record - Involution     |        |        |          |       |          |         |              |        |          |     |    |     |       |    |    |     |     |    |    |    |    |      |    |    |    |    |    |   |

Дополнительно можно выбрать интервал дат по журналу. Для этого нажимаем в поле с датами и задаем интервал.

🤣 02.12.2024 : 14.55.33 - 31.12.2024 ▾

В начале отмечается начало интервала. Для переключения конца интервала ставим соответствующую галочку и выбираем дату.

| Выб      | Выберите интервал дат 🛛 😣 |             |       |       |       |      |    |                            |   | Выберите интервал дат |      |       |      |     |    |    |  |  |  |  |  |
|----------|---------------------------|-------------|-------|-------|-------|------|----|----------------------------|---|-----------------------|------|-------|------|-----|----|----|--|--|--|--|--|
|          | Январь 👻 2025 👻           |             |       |       |       |      |    |                            |   | Я                     | 2    | -     |      |     |    |    |  |  |  |  |  |
| 1        |                           |             |       |       |       |      |    |                            | 1 | 4                     | 5    |       |      |     |    |    |  |  |  |  |  |
| 2        | 6                         | 7           | 8     | 9     | 10    | 11   | 12 |                            | 2 | 6                     | 7    | 8     | 9    | 10  | 11 | 12 |  |  |  |  |  |
| 3        | 13                        | 14          | 15    | 16    | 17    | 18   | 19 |                            | 3 | 13                    | 14   | 15    | 16   | 17  | 18 | 19 |  |  |  |  |  |
| 4        | 20                        | 21          | 22    | 23    | 24    | 25   | 26 |                            | 4 | 20                    | 21   | 22    | 23   | 24  | 25 | 26 |  |  |  |  |  |
| 5        | 27                        | 28          | 29    | 30    | 31    | 1    | 2  |                            | 5 | 27                    | 28   | 29    | 30   | 3   | 1  | 2  |  |  |  |  |  |
| 6        | 3                         | 4           | 5     | 6     | 7     | 8    | 9  |                            | 6 | 3                     | 4    | 5     | 6    | 7   | 8  | 9  |  |  |  |  |  |
|          | Час                       | 14 👻        | Мин   | 56    | ✓ Ce  | к 23 | •  | Час 14 → Мин 56 → Сек 23 → |   |                       |      |       |      |     |    |    |  |  |  |  |  |
| <b>V</b> | Нача                      | ло и        | нтер  | вала  | а дат | г    |    | 📃 Начало интервала дат     |   |                       |      |       |      |     |    |    |  |  |  |  |  |
| 01.0     | 01.20                     | <b>25</b> : | 14.5  | 6.23  |       |      |    | 01.01.2025 : 14.56.23      |   |                       |      |       |      |     |    |    |  |  |  |  |  |
|          | (оне                      | ц ин        | терв  | ала   | дат   |      |    | 📝 Конец интервала дат      |   |                       |      |       |      |     |    |    |  |  |  |  |  |
| 10.0     | 01.20                     | <b>25</b> : | 14.5  | 6.23  |       |      |    | 31.01.2025 : 14.56.23      |   |                       |      |       |      |     |    |    |  |  |  |  |  |
|          | 200                       | 0.71        |       | 0000  |       |      |    |                            |   |                       |      |       |      |     |    |    |  |  |  |  |  |
|          | Зад                       |             |       |       | дат   |      |    |                            |   | зад                   | ањ   | инте  | рвал | цат |    |    |  |  |  |  |  |
|          | 01                        | 1.01.20     | J25 : | 14.56 | .23   |      |    |                            |   | Ha                    | чало | интер | вала | дат |    |    |  |  |  |  |  |

Система отфильтрует все события за выбранный интервал дат

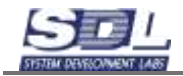

| CODEFTWA                                                                                                    | Persepti 2025                                                                                                    | 1                                                            | 12.1                                              | 2.4                          | 1.0                                                                                                    |                                                                       | T = 0                                                                                                    | 9                                                                                     |                                                                                                    | 11                                                | 15              | 10                                      | M 3 | Di 10                   | - 37                             | -10 | . 44 | 200 | 6P. | - | - 60 | -24 | 20 | 26 | 27 | 20 | 29 |  |
|----------------------------------------------------------------------------------------------------|----------------------------------------------------------------------------------------------------|--------------------------------------------------------------|---------------------------------------------------|------------------------------|----------------------------------------------------------------------------------------------------|-----------------------------------------------------------------------|----------------------------------------------------------------------------------------------------|---------------------------------------------------------------------------------------|----------------------------------------------------------------------------------------------------|---------------------------------------------------|-----------------|-----------------------------------------|-----|-------------------------|----------------------------------|-----|------|-----|-----|---|------|-----|----|----|----|----|----|--|
| > EBca ty                                                                                                    | ренскисции                                                                                                    |                                                              |                                                   |                              |                                                                                                    |                                                                       |                                                                                                    |                                                                                       | 23                                                                                                    |                                                   |                 |                                         |     |                         |                                  |     |      |     |     |   |      |     |    |    |    |    |    |  |
| Lin Aon                                                                                                    | - T+                                                                                                    |                                                              |                                                   |                              |                                                                                                    |                                                                       |                                                                                                    |                                                                                       |                                                                                                    |                                                   |                 |                                         |     |                         |                                  |     |      |     |     |   |      |     |    |    |    |    |    |  |
| ≣Доб                                                                                                    | алн.                                                                                                    |                                                              |                                                   |                              |                                                                                                    |                                                                       |                                                                                                    | 3                                                                                     |                                                                                                    |                                                   |                 |                                         |     |                         |                                  |     |      |     |     |   |      |     |    |    |    |    |    |  |
| 12/2440                                                                                                    | юрт данных в безу                                                                                                    |                                                              |                                                   |                              |                                                                                                    |                                                                       |                                                                                                    |                                                                                       |                                                                                                    |                                                   |                 |                                         |     |                         |                                  |     |      |     |     |   |      |     |    |    |    |    |    |  |
| і⊒ Доб                                                                                                    | авление в споверь                                                                                                    |                                                              |                                                   |                              |                                                                                                    |                                                                       |                                                                                                    |                                                                                       | 9                                                                                                    |                                                   |                 |                                         |     |                         |                                  |     |      |     |     |   |      |     |    |    |    |    |    |  |
| іш Доб                                                                                                    | ничежафоси емнегаей                                                                                                    |                                                              |                                                   |                              |                                                                                                    |                                                                       |                                                                                                    |                                                                                       |                                                                                                    |                                                   |                 |                                         |     |                         |                                  |     |      |     |     |   |      |     |    |    |    |    |    |  |
| 101/106                                                                                                    | inenevere destros                                                                                                    |                                                              |                                                   |                              |                                                                                                    |                                                                       |                                                                                                    |                                                                                       | 1                                                                                                    |                                                   |                 |                                         |     |                         |                                  |     |      |     |     |   |      |     |    |    |    |    |    |  |
| Ш Доб                                                                                                    | activities another avenues                                                                                                    |                                                              |                                                   |                              |                                                                                                    |                                                                       |                                                                                                    |                                                                                       |                                                                                                    |                                                   |                 |                                         |     |                         |                                  |     |      |     |     |   |      |     |    |    |    |    |    |  |
| Па Доб                                                                                                    | авление потических данн                                                                                                    | with l                                                       |                                                   |                              |                                                                                                    |                                                                       |                                                                                                    |                                                                                       |                                                                                                    |                                                   |                 |                                         |     |                         |                                  |     |      |     |     |   |      |     |    |    |    |    |    |  |
| iii)Yaa                                                                                                    | понне данных                                                                                                    |                                                              |                                                   |                              |                                                                                                    |                                                                       |                                                                                                    |                                                                                       | 1                                                                                                    |                                                   |                 |                                         |     |                         |                                  |     |      |     |     |   |      |     |    |    |    |    |    |  |
| 10 Vise                                                                                                    | KINDERS HADER                                                                                                    |                                                              |                                                   |                              |                                                                                                    |                                                                       |                                                                                                    |                                                                                       | 1                                                                                                    |                                                   |                 |                                         |     |                         |                                  |     |      |     |     |   |      |     |    |    |    |    |    |  |
| 100 Maas                                                                                                    | енение параметров                                                                                                    |                                                              |                                                   |                              |                                                                                                    |                                                                       |                                                                                                    |                                                                                       | 1.                                                                                                    |                                                   |                 |                                         |     |                         |                                  |     |      |     |     |   |      |     |    |    |    |    |    |  |
| EUVora                                                                                                    | RESERVED EXECTORSEER                                                                                                    |                                                              |                                                   |                              |                                                                                                    |                                                                       |                                                                                                    |                                                                                       |                                                                                                    |                                                   |                 |                                         |     |                         |                                  |     |      |     |     |   |      |     |    |    |    |    |    |  |
| illi den                                                                                                    | ись тряссы                                                                                                    |                                                              |                                                   |                              |                                                                                                    |                                                                       |                                                                                                    |                                                                                       |                                                                                                    |                                                   |                 |                                         |     |                         |                                  |     |      |     |     |   |      |     |    |    |    |    |    |  |
| (C) Plane                                                                                                    | внения трассы                                                                                                    |                                                              |                                                   |                              |                                                                                                    |                                                                       |                                                                                                    |                                                                                       |                                                                                                    |                                                   |                 |                                         |     |                         |                                  |     |      |     |     |   |      |     |    |    |    |    |    |  |
| all all and a second                                                                                                    |                                                                                                    |                                                              |                                                   |                              |                                                                                                    |                                                                       |                                                                                                    |                                                                                       |                                                                                                    |                                                   |                 |                                         |     |                         |                                  |     |      |     |     |   |      |     |    |    |    |    |    |  |
| 10 Y 44                                                                                                    | пення трассы                                                                                                    |                                                              |                                                   |                              |                                                                                                    |                                                                       |                                                                                                    |                                                                                       |                                                                                                    |                                                   |                 |                                         |     |                         |                                  |     |      |     |     |   |      |     |    |    |    |    |    |  |
| Dictores Action                                                                                                    | пенено трассы<br>кними логичерски дрены<br>наказака файтие<br>на событа! Очельно беза а                                                                                                    | x                                                            |                                                   |                              |                                                                                                    |                                                                       |                                                                                                    |                                                                                       |                                                                                                    |                                                   |                 |                                         |     |                         |                                  |     |      |     |     |   |      |     |    |    |    |    |    |  |
| 010 YAA                                                                                                    | Interent Tpaccie<br>Rentered Incorrection Данны<br>essences chaitme<br>et columni Compage Bros a<br>11 2025 15 01 12 - 31 01 20                                                                                                    | x<br>25 •                                                    | Адин                                              | HVIC 1                       | ратор                                                                                                    | 1 040                                                                 | Time                                                                                                    | _10                                                                                   |                                                                                                    |                                                   | ø               |                                         |     |                         |                                  |     |      |     |     |   |      |     |    |    |    |    |    |  |
| <ul> <li>27,00</li> <li>21,00</li> <li>22,00</li> <li>32,00</li> <li>34,00</li> <li>34,00</li> <li></li></ul>                                                                                                    | Interest Tpaccos<br>Reserved normelectors galerius<br>an colonial Organization a<br>ni colonial Organizationa a<br>ni 2025 : 15 01 12 - 31 01 20                                                                                                    | x<br>25 • (                                                  | Адми                                              | Here 1                       | ратор                                                                                                    | 0.00                                                                  | Time                                                                                                    | _10                                                                                   |                                                                                                    | . 4                                               | 0               |                                         |     | 110                     |                                  |     |      |     |     |   |      |     |    |    |    |    |    |  |
| © 7,44<br>10,454<br>© 7,444<br>© 7,444<br>© 7,4                                                                                                    | Interest Traccor<br>Konstein Tracinetezar (Jaena<br>mission dell'en<br>an odernet Compage from a<br>14 2025 : 15 01 12 - 31 01 20<br>10 01 2025 11 35 51                                                                                                    | x<br>25 =<br>Aztano                                          | Адин                                              | HINC 1)                      | ратор                                                                                                    | 000                                                                   | Tinna<br>6/1014                                                                                                    | _10                                                                                   |                                                                                                    | +                                                 | 8               | 1                                       |     | 10                      | 214                              | -   |      |     |     |   |      |     |    |    |    |    |    |  |
| <ul> <li>Plane</li> <li>Derman</li> <li>Otto</li> <li>1 -40073</li> <li>1 442</li> </ul>                                                                                                    | Interent Tpacco<br>konnector froziene<br>werdenent froziene<br>werdenent Central<br>11 2025 : 15 01 12 - 31 01 20<br>11 2025 : 15 01 12 - 31 01 20<br>11 0 01 2025 11 35 51<br>14                                                                                                    | x<br>25 •<br>Againe                                          | Адми                                              | Here: 1)                     | ратор                                                                                                    |                                                                       | 74884<br>6/7099                                                                                                    | _10<br>er a i                                                                         |                                                                                                    | - 4                                               | 8               | 1                                       | 1   | 10                      | 214                              |     |      |     |     |   |      |     |    |    |    |    |    |  |
| <ul> <li>Contraction</li> <li>Contraction</li> <li>Contract</li></ul>                                                                                                    | Indexes Tpacco<br>solution of interference to the solution<br>and column Company from a<br>to column Company from a<br>10 2025 15 01 12 - 31 01 20<br>10 01 2025 11 35 51<br>10 01 2025 11 35 51                                                                                                    | х<br>25 •<br>Адзане<br>Адзане                                | Адми<br>ютрат                                     | Here 1)<br>10p               | patop                                                                                                    | l oxi<br>lota<br>lota                                                 | 71/100-4<br>6-710710<br>7<br>8-710710                                                                                                    | _10<br>e a i                                                                          | -                                                                                                    | 04<br>24                                          | Ø               | 1                                       | 1   | 144                     | 214                              |     |      |     |     |   |      |     |    |    |    |    |    |  |
| © 744<br>© 744<br>© 744<br>© 744<br>© 740<br>010<br>0<br>1 -40073<br>2 1442<br>3 -40074<br>4 1442                                                                                                    | Interest Tpaccou<br>services normetestax (Jahren<br>services, Androw<br>ar columni Company free a<br>10 2025 15 01 12 - 31 01 20<br>arr<br>10 01 2025 11 35 51<br>14 00 01 2025 11 35 51<br>15                                                                                                    | х<br>25 -<br>Адзане                                          | Адми<br>кстрат<br>кстрат                          | Here: 1)<br>100              | partop                                                                                                    | і сик<br>Ірба<br>Ірба                                                 | 76664<br>67099<br>87099<br>9709                                                                                                    | _10<br>e a i<br>e np                                                                  | -<br>Incea<br>owers:                                                                                           | - 4<br>D4                                         | е<br>н.         | 1                                       |     | 144                     | 214                              |     |      |     |     |   |      |     |    |    |    |    |    |  |
| © 744<br>© 744<br>© 744<br>© 740<br>© 740<br>© | Interest Tpacco<br>Interest Tpacco<br>Interesting directing<br>Interesting directing<br>Interesting directing<br>Interesting<br>Interesting<br>Intere | х<br>25 -<br>Адзане<br>Адзане                                | Адми<br>кстрит<br>кстрит                          | Herec 1)<br>TOPD             | partop<br>j<br>j<br>E<br>E                                                                                 | і сик<br>Ірба<br>Ірба<br>Ірба<br>Інш                                  | тонна<br>влюни<br>насе ф                                                                                                    | _10<br>ie a i<br>ie appaking                                                          | -<br>                                                                                                    | 04<br>9104                                        | в               | 1                                       |     | 10                      | 214                              |     |      |     |     |   |      |     |    |    |    |    |    |  |
| <ul> <li>YAA</li> <li>YAA</li></ul>                                                                                                    | Indexed Tpacco<br>solution of the state of the solution<br>as column Company from a<br>the column Company from a<br>10 2025 15 01 12 - 31 01 20<br>and and a solution<br>10 01 2025 11 35 51<br>15<br>10 01 2025 11 35 51<br>15<br>10 01 2025 11 35 51                                                                                                    | х<br>25 -<br>Адзана<br>Адзана                                | Адми<br>кстрат<br>кстрат                          | Held 1)<br>TOD<br>TOD        | partop<br>j<br>j<br>j                                                                                      | і сих<br>Ірба<br>Ірба<br>Ірба<br>Інш<br>Ірба                          | 701644<br>6/1019<br>7<br>8/2019<br>9/2019<br>9/2019<br>9/2019                                                                                                    | _10<br>er or i<br>ker np<br>pakins<br>pakins<br>se du                                 | -<br>moea<br>a<br>a<br>sina                                                                                    | рь<br>9104                                        | в               | 1                                       |     | 144                     | 2%<br>2%<br>2%                   |     |      |     |     |   |      |     |    |    |    |    |    |  |
| € 744<br>E 244<br>€ 010<br>1 -40073<br>2 1442<br>3 -10074<br>4 1442<br>5 1442<br>6 14075<br>7 1442                                                                                                    | Indexes Tpacco<br>sequence normestics gamma<br>sequence drafters<br>ar column Company frain<br>10 001 2025 11 36 51<br>14 10 01 2025 11 36 51<br>15 10<br>10 01 2025 11 36 51<br>15 10                                                                                                    | х<br>25 -<br>Адзана<br>Адзана                                | Адми<br>кстрат<br>кстрат<br>кстрат                | Heek: 1)<br>rogo<br>rogo     | partos<br>J<br>E<br>E<br>E<br>E                                                                            | i ovo<br>Joba<br>Joba<br>Secu<br>Secu                                 | тіны,<br>6лони<br>влони<br>наю ф<br>алони<br>най ф                                                                                                    | _10<br>e o i<br>pakra<br>pakra<br>se dju                                              | -<br>noea<br>owers;<br>4<br>sinia                                                                              | kios<br>Pr                                        | в               | 1                                       |     | 144                     | 2%<br>2%<br>2%                   |     |      |     |     |   |      |     |    |    |    |    |    |  |
| € 744<br>E 9744<br>E 9744<br>€ 010<br>1 -10073<br>2 14421<br>3 -10074<br>4 14421<br>5 14422<br>6 10075<br>7 14422<br>8 -10075<br>8 -10075                                                                                                    | Indexes Tpacco<br>Indexes Tpacco<br>Indexes of the Test<br>Indexes of the Test                                                                                                    | х<br>вецік +<br>25 +<br>Адзано<br>Адзано<br>Адзано<br>Адзано | Адме<br>страт<br>страт<br>страт                   | nap<br>rop                   | pa top                                                                                                    | і сик<br>Ірба<br>Ірба<br>Ірба<br>Ірба<br>Ірба                         | 701004<br>6/1010<br>6/1010<br>6/1010<br>6/1010<br>6/1010<br>6/1010                                                                                                    | _10<br>e o i<br>paka<br>paka<br>paka<br>paka<br>paka                                  | -<br>onosa<br>owers:<br>-<br>                                                                                  | 0h                                                | в               | 1                                       |     | 164<br>164              | 2%<br>2%<br>2%                   |     |      |     |     |   |      |     |    |    |    |    |    |  |
| * 2 Distance<br>0 010<br>1 -00073<br>2 1442<br>3 -10074<br>4 1442<br>6 14075<br>7 1442<br>8 -10075<br>9 -10075<br>1 1442<br>8 -10075<br>1 1442<br>1 1442<br>1 1444                                                                              | Indexes Tpacco<br>weekeen norvestex (advenue<br>weekeen Amiliane<br>ar colonnal Companyer Steak a<br>10 2025 15 01 12 - 31 01 20<br>10 01 2025 11 35 51<br>14<br>10 01 2025 11 35 51<br>15<br>10 01 2025 11 35 51<br>17<br>10 01 2025 11 35 51<br>19                                                                                                    | х<br>вецік +<br>25 +<br>Адзано<br>Адзано<br>Адзано           | Адми<br>кстрит<br>кстрит<br>кстрит<br>кстрит      | nap<br>rap                   | Dia Top                                                                                                    | i cox<br>Joba<br>Joba<br>Joba<br>Joba<br>Joba                         | 701004<br>6/1010<br>1010<br>1010<br>1010<br>1010<br>1010<br>1010<br>10                                                                                                    | _10<br>ee o i<br>pakta<br>pakta<br>pakta<br>pakta<br>pakta<br>pakta<br>pakta<br>pakta | -<br>noea<br>owrac<br>a<br>sina:<br>noea                                                                       | 04<br>91                                          | в               | 1 2 1                                   |     | 12<br>164<br>164<br>164 | 2%<br>2%<br>2%                   |     |      |     |     |   |      |     |    |    |    |    |    |  |
|                                                                                                    | Indexes Tpacco<br>Indexes Tpacco<br>Indexes Tpacco                                                       | х<br>веці +<br>25 -<br>Адзано<br>Адзано<br>Адзано<br>Адзано  | Адми<br>кстрит<br>кстрит<br>кстрит<br>кстрит      | nap<br>rap                   | pa Top                                                                                                    | i con<br>John<br>John<br>John<br>John<br>John<br>John                 | 701004<br>6/70700<br>7<br>8/70700<br>6/70700<br>6/70700<br>7<br>8/70700<br>7                                                                                                    | _10<br>er o r<br>pakta<br>pakta<br>er du<br>er np                                     | cnosa<br>owax:<br>a<br>aima<br>cnosa                                                                           | 04<br>9104                                        | е<br>ны,        | 1                                       |     | 10<br>144<br>144<br>144 | 2%<br>2%<br>2%<br>2%             |     |      |     |     |   |      |     |    |    |    |    |    |  |
|                                                                                                    | Interest Tpacco<br>Interest Tpacco<br>Interesting Analysis<br>Interesting Analysis<br>Interestin                                                                                                    | х<br>125 -<br>Адзана<br>Адзана<br>Адзана<br>Адзана           | Адин<br>кстрал<br>кстрал<br>кстрал<br>кстрал      | nap<br>rap<br>rap            | partop<br>J<br>E<br>E<br>E<br>I<br>I<br>I<br>I<br>I<br>I<br>I<br>I<br>I<br>I<br>I<br>I<br>I<br>I<br>I<br>I | i con<br>Joba<br>Joba<br>Joba<br>Joba<br>Joba<br>Joba<br>Cran         | 711986,<br>017099<br>017099<br>01709<br>01700<br>01700<br>01700<br>0170000000000                                                                                                    | _10<br>er o r<br>pakta<br>pakta<br>te du<br>pakta<br>te du<br>pakta<br>te du          | CIICEE<br>OMERC<br>A<br>A<br>A<br>A<br>A<br>A<br>A<br>A<br>A<br>A<br>A<br>A<br>A<br>A<br>A<br>A<br>A<br>A<br>A | 04<br>9104<br>9104                                | е<br>ны.        | 1                                       |     | 10<br>164<br>164<br>164 | 2%<br>2%<br>2%<br>2%             |     |      |     |     |   |      |     |    |    |    |    |    |  |
|                                                                                                    | Indexes Tpacco<br>weekeen norversetsk galeen<br>weekeen knijfore<br>ar colontal Oregonaan forst a<br>10 2025 : 15 01 12 - 31 01 20<br>10 01 2025 11 35 51<br>15<br>10 01 2025 11 35 51<br>15<br>10 01 2025 11 35 55<br>10 01 2025 11 35 55<br>10 01 2025 11 35 55<br>10 01 2025 11 35 55<br>10 01 2025 11 35 56<br>10 01 2025 11 35 56                                                                                                    | х<br>125 -<br>Адзане<br>Адзане<br>Адзане<br>Адзане<br>Адзане | Адми<br>страт<br>страт<br>страт<br>страт<br>страт | nap<br>rap<br>rap            | partop<br>J<br>E<br>E<br>E<br>J<br>I<br>I<br>I<br>I<br>I<br>I<br>I<br>I<br>I<br>I<br>I<br>I<br>I<br>I<br>I | i con<br>Joha<br>Joha<br>Joha<br>Joha<br>Joha<br>Joha<br>Joha<br>Joha | тінны<br>вланні<br>кланні<br>мінні (<br>вланні<br>вланні<br>вланні<br>кланні<br>кла<br>кланні<br>кла<br>кланні<br>кла<br>кла<br>кланні | _10<br>e o r<br>pai/ra<br>pai/ra<br>te du<br>pai/ra<br>te du<br>te np<br>dopai        | cnoea<br>owis:<br>d<br>sins<br>cnoea<br>owis:<br>isuo                                                          | 04<br>9704<br>9104<br>8105<br>8104                | е<br>ны.<br>сь. | 1                                       |     | 10<br>164<br>164<br>164 | 2%<br>2%<br>2%<br>2%<br>2%<br>2% |     |      |     |     |   |      |     |    |    |    |    |    |  |
|                                                                                                    | Indexes Tpacco<br>Indexes Tpacco<br>Indexes Tpacco                                                       | х<br>25 -<br>Адзано<br>Адзано<br>Адзано<br>Адзано<br>Адзана  | Адми<br>страт<br>страт<br>страт<br>страт<br>страт | HHHC 1)<br>TOP<br>TOP<br>TOP | pur top                                                                                                    | i Con<br>John<br>John<br>John<br>John<br>John<br>John<br>John<br>Jo   | тоны<br>влани<br>влани<br>вле<br>вле<br>влени<br>влени<br>влени<br>влени<br>влени<br>влени<br>влени                                                                                                    | _10<br>er o r<br>er opp<br>paktra<br>er o r<br>pastra<br>er o r<br>er opp<br>er o r   | cnosa<br>owea:<br>a<br>sina<br>cnosa<br>paina<br>paina<br>si da                                                | 04<br>9104<br>9104<br>8162<br>8163<br>8160<br>817 | е<br>ны.<br>ф.  | 1 1 1 1 1 1 1 1 1 1 1 1 1 1 1 1 1 1 1 1 |     | 12<br>164<br>164<br>164 | 2%<br>2%<br>2%<br>2%<br>2%<br>2% |     |      |     |     |   |      |     |    |    |    |    |    |  |

# Дополнительно можно отфильтровать информацию по конкретному пользователю системы.

|       | События Я       | 1                         | 2      | 3 4           | 4 5    | 0     | 7                | 8     | 0     | 10   | tt     | 2      | 13   | 14 | 16 | 16   | 47    | 18  | 19 | 20 | 21 | 22 | 23 | 24 | 26 | 26 | 27 | -28 | 2 | i a | 0 3 | ñ. |   |
|-------|-----------------|---------------------------|--------|---------------|--------|-------|------------------|-------|-------|------|--------|--------|------|----|----|------|-------|-----|----|----|----|----|----|----|----|----|----|-----|---|-----|-----|----|---|
| 17.1  | Все трена       | Все транавкуми            |        |               |        |       |                  |       |       |      | 23     |        |      |    |    |      |       |     |    |    |    |    |    |    |    |    |    |     |   |     |     |    |   |
| 21    | ill DoGeom      | 01                        |        |               |        |       |                  |       |       |      |        |        |      |    |    |      |       |     |    |    |    |    |    |    |    |    |    |     |   |     |     |    |   |
| 11    | III Account     | 30H.                      |        |               |        |       |                  |       |       | 3    |        |        |      |    |    |      |       |     |    |    |    |    |    |    |    |    |    |     |   |     |     |    |   |
| 11    | T00MM007        | данных в базу             |        |               |        |       |                  |       |       |      |        |        |      |    |    |      |       |     |    |    |    |    |    |    |    |    |    |     |   |     |     |    |   |
| 11    | III Добавля     | ника в споворь            |        |               |        |       |                  |       |       |      | 9      |        |      |    |    |      |       |     |    |    |    |    |    |    |    |    |    |     |   |     |     |    |   |
|       | П Добавля       | ние изображения           |        |               |        |       |                  |       |       |      |        |        |      |    |    |      |       |     |    |    |    |    |    |    |    |    |    |     |   |     |     |    |   |
| E1    | Ш Добавля       | мню файла                 |        |               |        |       |                  |       |       |      | t.     |        |      |    |    |      |       |     |    |    |    |    |    |    |    |    |    |     |   |     |     |    |   |
|       | Ш Добавли       | BOTHERMORE DIVER          |        |               |        |       |                  |       |       |      |        |        |      |    |    |      |       |     |    |    |    |    |    |    |    |    |    |     |   |     |     |    |   |
| 11    | П Доблаги       | ния полинских данны       | ax.    |               |        |       |                  |       |       |      |        |        |      |    |    |      |       |     |    |    |    |    |    |    |    |    |    |     |   |     |     |    |   |
| 11    | ПУдален         | ю данных                  |        |               |        |       |                  |       |       |      | 1      |        |      |    |    |      |       |     |    |    |    |    |    |    |    |    |    |     |   |     |     |    |   |
| 11    | III MANGHON     | PRO VERSIAN DIS           |        |               |        |       |                  |       |       |      | 1      |        |      |    |    |      |       |     |    |    |    |    |    |    |    |    |    |     |   |     |     |    |   |
| 11    | 10 Management   | aograeagen av             |        |               |        |       |                  |       |       |      | 1      |        |      |    |    |      |       |     |    |    |    |    |    |    |    |    |    |     |   |     |     |    |   |
| 11    | 10 Managina     | Research and              |        |               |        |       |                  |       |       |      |        |        |      |    |    |      |       |     |    |    |    |    |    |    |    |    |    |     |   |     |     |    |   |
| 11    | Salaros         | траскы                    |        |               |        |       |                  |       |       |      |        |        |      |    |    |      |       |     |    |    |    |    |    |    |    |    |    |     |   |     |     |    |   |
| 11    | (II) Massimum   | We TRACCH                 |        |               |        |       |                  |       |       |      |        |        |      |    |    |      |       |     |    |    |    |    |    |    |    |    |    |     |   |     |     |    |   |
| EL .: | П Удален        | ю трассы                  |        |               |        |       |                  |       |       |      |        |        |      |    |    |      |       |     |    |    |    |    |    |    |    |    |    |     |   |     |     |    |   |
| 11    | 11 Maxeenee     | ий поличистих данных      | C      |               |        |       |                  |       |       |      |        |        |      |    |    |      |       |     |    |    |    |    |    |    |    |    |    |     |   |     |     |    |   |
| 11.1  |                 | as halfna                 |        |               |        |       |                  |       |       |      |        |        |      |    |    |      |       |     |    |    |    |    |    |    |    |    |    |     |   |     |     |    |   |
|       | Constrainty Inc | term contract the pe      |        |               |        |       |                  |       |       |      |        |        | -    | -  | -  | -    | -     | -   | -  | -  | -  | -  | -  | -  | -  | -  | -  | -   | - | -   | -   | -  | - |
| 3     | B 01.01.200     | 25 - 15 Ot 12 - 31 Ot 202 | 25 •   | Apper         | HINGT  | рато  | D CH             | CT-M  | M     | 10   | _      |        | 0    |    |    |      |       |     |    |    |    |    |    |    |    |    |    |     |   |     |     |    |   |
|       | (parment)       | Sure - spece              | Atten  | Again         | er tpa | Na i  | ai Teo           | 1     | -b    |      | 8      |        |      |    | 1  | - 1  |       |     |    |    |    |    |    |    |    |    |    |     |   |     |     |    |   |
| t     | = 10073         | 10.01.2025 11.35 51       | Адаалы | 5.60          |        | crain | 1443             |       |       |      |        | 14     |      |    | 1  |      | 14-62 | 14  |    |    |    |    |    |    |    |    |    |     |   |     |     |    |   |
| 2     | 144214          |                           |        | Are           | ACTU1  | TERN  | ETCR             |       |       | -    |        |        |      |    |    |      |       |     |    |    |    |    |    |    |    |    |    |     |   |     |     |    |   |
| 3     | -10074          | 10.01 2025 11.95 51       | Адаалы | Ena           | RHUN   | MICL  | topic.           | MU.C  | tixo  | C.M  |        | T0464. | 2    | 2  |    | 1443 | 15    |     |    |    |    |    |    |    |    |    |    |     |   |     |     |    |   |
| 4     | 144215          |                           |        | ABT           | DORM   | MER   |                  |       |       |      |        |        |      |    |    |      |       |     |    |    |    |    |    |    |    |    |    |     |   |     |     |    |   |
| 6     | 144216          |                           |        |               |        |       |                  |       |       |      |        |        |      |    |    |      |       |     |    |    |    |    |    |    |    |    |    |     |   |     |     |    |   |
| 6     | 10075           | 10:01:2025 11:35 51       | Адавия | ic (pa)       | inp    |       | Hote             | ani   |       | фе   | enna.  |        |      |    | 1  |      | 1442  | 17  |    |    |    |    |    |    |    |    |    |     |   |     |     |    |   |
| 7     | 144217          |                           |        |               |        |       | Внец             | 1101  | à dai | NH I |        |        |      |    |    |      |       |     |    |    |    |    |    |    |    |    |    |     |   |     |     |    |   |
| 8     | - 10076         | 10.01.2025 11.35 55       | Адаанн | cips)         | 10p    |       | 1004             | eine  |       |      | ricina | en.    |      |    | 1  |      | 9442  | 185 |    |    |    |    |    |    |    |    |    |     |   |     |     |    |   |
| .9    | \$44218         |                           |        |               |        |       | Tescr            |       |       |      |        |        |      |    |    |      |       |     |    |    |    |    |    |    |    |    |    |     |   |     |     |    |   |
| 10    | -10077          | 10 01 2025 11.35.56       | Адалия | erpar         | top    |       | Добе             | 18/14 |       | ing  | MILE.  | ¥105   |      |    | 1  |      | 14-12 | 41  |    |    |    |    |    |    |    |    |    |     |   |     |     |    |   |
| 11    | 144219          |                           |        |               |        |       | Č1940            | 00    | mp    | opex | a pro  | 116.5  | κ.ф. |    |    |      |       |     |    |    |    |    |    |    |    |    |    |     |   |     |     |    |   |
| 12    | - 10078         | 10 01 2025 11 35 56       | Адавля | Адавныстратор |        |       | flps/s           | pen   | 11010 | 10 g | head   |        | 206. |    | 1  |      | 14-12 | 20  |    |    |    |    |    |    |    |    |    |     |   |     |     |    |   |
| 10    | 164220          | PO_20201214 pdf           |        |               |        |       | Унформиционный ф |       |       |      |        |        |      |    |    |      |       |     |    |    |    |    |    |    |    |    |    |     |   |     |     |    |   |
| 14    | - 10079         | 10.01.2025 11.35 56       | Agains | страт         | rop .  |       | 1061             | 1010  |       |      | 1088   | 676    |      |    | 1  |      | 1642  | 21  |    |    |    |    |    |    |    |    |    |     |   |     |     |    |   |
| 4.00  | Betweenues o    |                           |        |               |        |       |                  |       |       |      |        |        |      |    |    |      |       |     |    |    |    |    |    |    |    |    |    |     |   |     |     |    |   |